**Introducing NEPTUN to** International Students Checking personal data Enrollment/Registering for subjects Checking registered subjects **Registering exams** Checking results in the electronic index **Financial procedures** 

#### CONSENTIT Kft.

Dr. Tánczos László T.:(+36)30 940 4771 tanczos@mail.bme.hu Log in through the following link: neptun.lfze.hu/hallgato/login.aspx Choose the language of the interface by clicking on the British flag. Enter your login name and password.

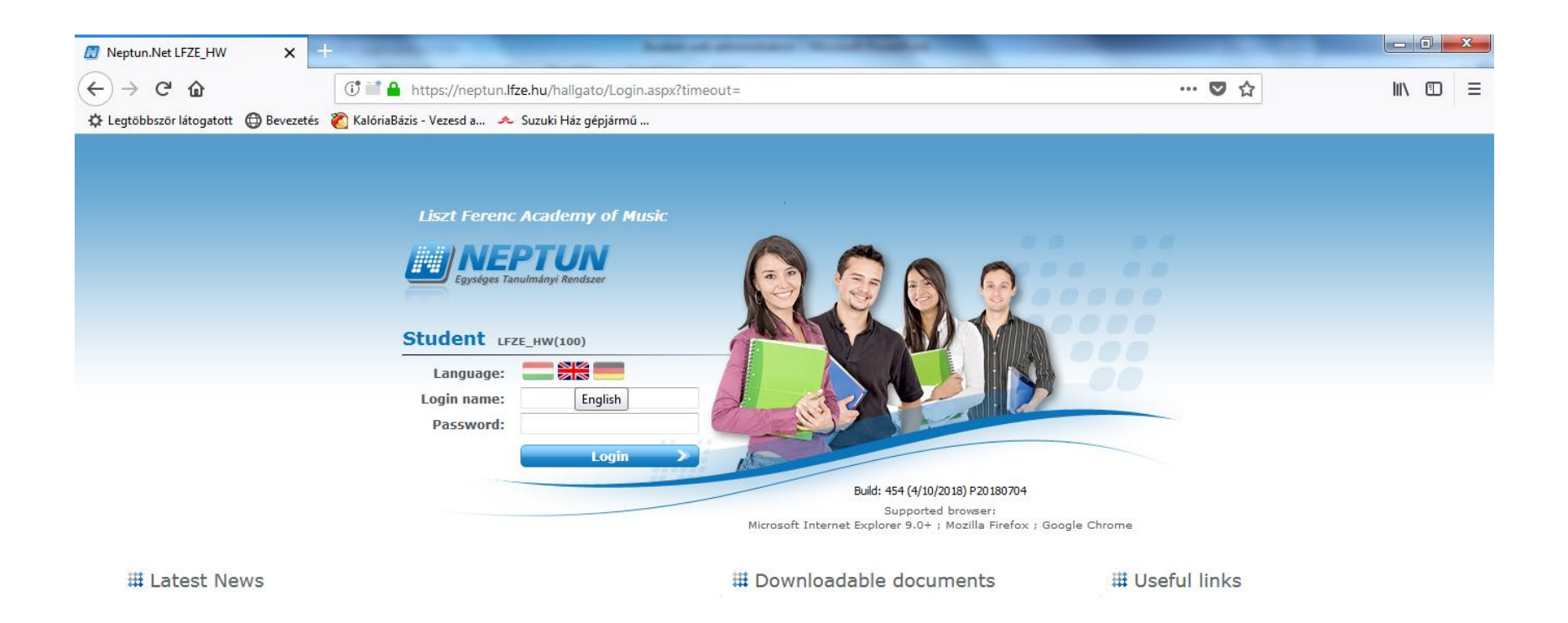

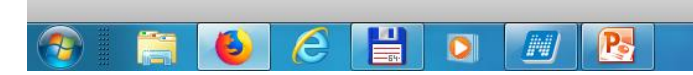

# After logging in you can navigate in the English language system.

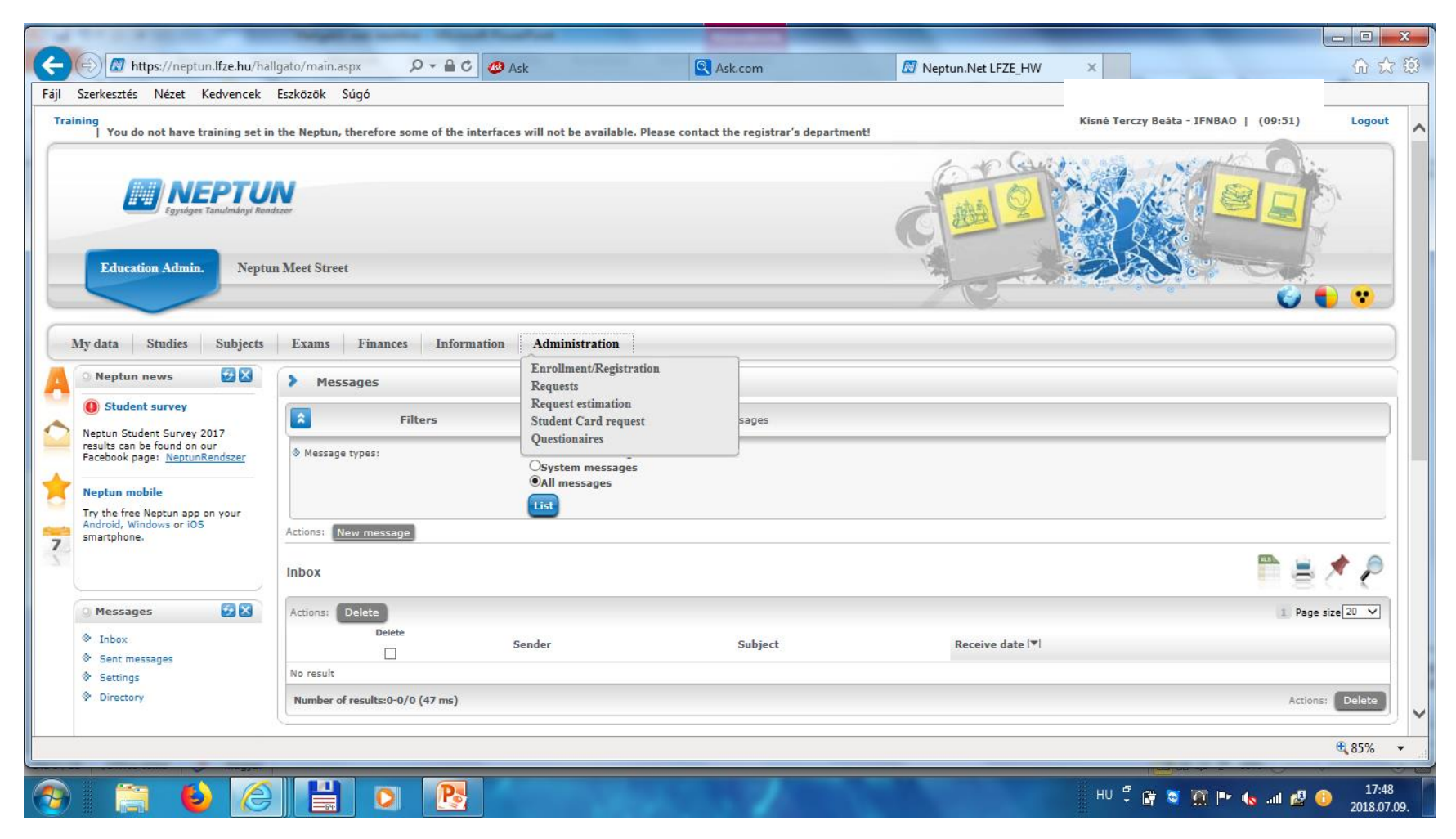

#### When logging in for the <u>very first time</u>, you have to change your password. (minimum of 8 characters)

Current password: type in the password you need to change (the one you logged in with for the first time)

New password: the new password you will use for further logins.

Confirm new password: the new password once again

Click on: Change password

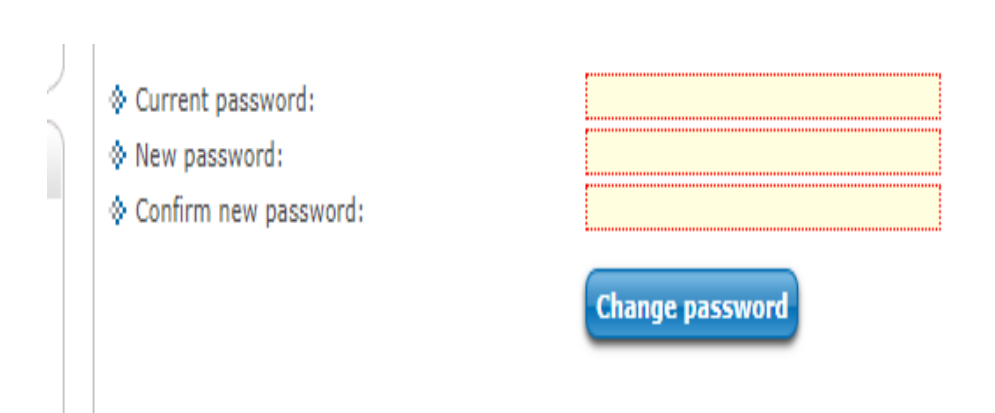

### Checking personal information: "My data" > "Personal information"

If the "data modification" option is available you can enter relevant information in a popup window (e.g. your Hungarian address). FYI: Most of your data will have been entered by the administrators of the International Sub-Department. There are some sections students will be able to change/enter, but most sections can be only edited by the administrators.

| $) \rightarrow C \ \mathbf{\hat{u}}$                                                                                                    | b Attps://neptun.lfze.hu/hallgato/main.aspx?ismenuclick=true&ctrl=010                                                                                                    |                                                                                                    |
|----------------------------------------------------------------------------------------------------|----------------------------------------------------------------------------------------------------|----------------------------------------------------------------------------------------------------|
| Legtöbbször látogatott 💮 Bevezetés 🔌                                                                                                    | KalóriaBázis - Vezesd a 🖈 Suzuki Ház gépjármű<br>un Meet Street                                                                                                    |                                                                                                    |
| My data         Studies         Subjects           Personal information         Previous qualifications         Contact information           Settings         Data modifications         Previous qualifications | Exams     Finances     Information       Personal information       Actions:       Act       Personal       Citizenship       Student card       Record                                                                                | rds Preference                                                                                                    |
| Neptun mobile<br>Try the free Neptun app on your<br>Android, Windows or iOS<br>smartphone.                                                                                                    | Kishe Tercz                                                                                                    | <ul> <li>Sex: Female</li> <li>Login name: IFNBAO</li> <li>Mother's print name Tráher Elvira</li> <li>Mother's name tite</li> <li>Mother family name Tráher</li> <li>Mother given name Elvira</li> </ul> |
| <ul> <li>Messages</li> <li>⊘ Messages</li> <li>♦ Inbox</li> <li>♦ Sent messages</li> <li>♦ Settings</li> <li>♦ Directory</li> </ul>                                                                               | <ul> <li>Birth family name Terczy</li> <li>Birth given name Beâta</li> <li>Birth date: 10/12/1953</li> <li>Birth country: Hungary</li> <li>Birth county:</li> <li>Birth county:</li> <li>Birth place:</li> <li>Nationality:</li> </ul> | <ul> <li>Social security number:</li> <li>Tax ID:</li> <li>Education ID:</li> <li>Exam id</li> </ul>                                                                                                    |

## Changing your password is possible later on: "My data" > "Settings" Enter your current password, the new one twice, and then click "Change password"

Important to note: changing your password in Neptun changes your password to the wi-fi system and the online practice room booking system, as well.

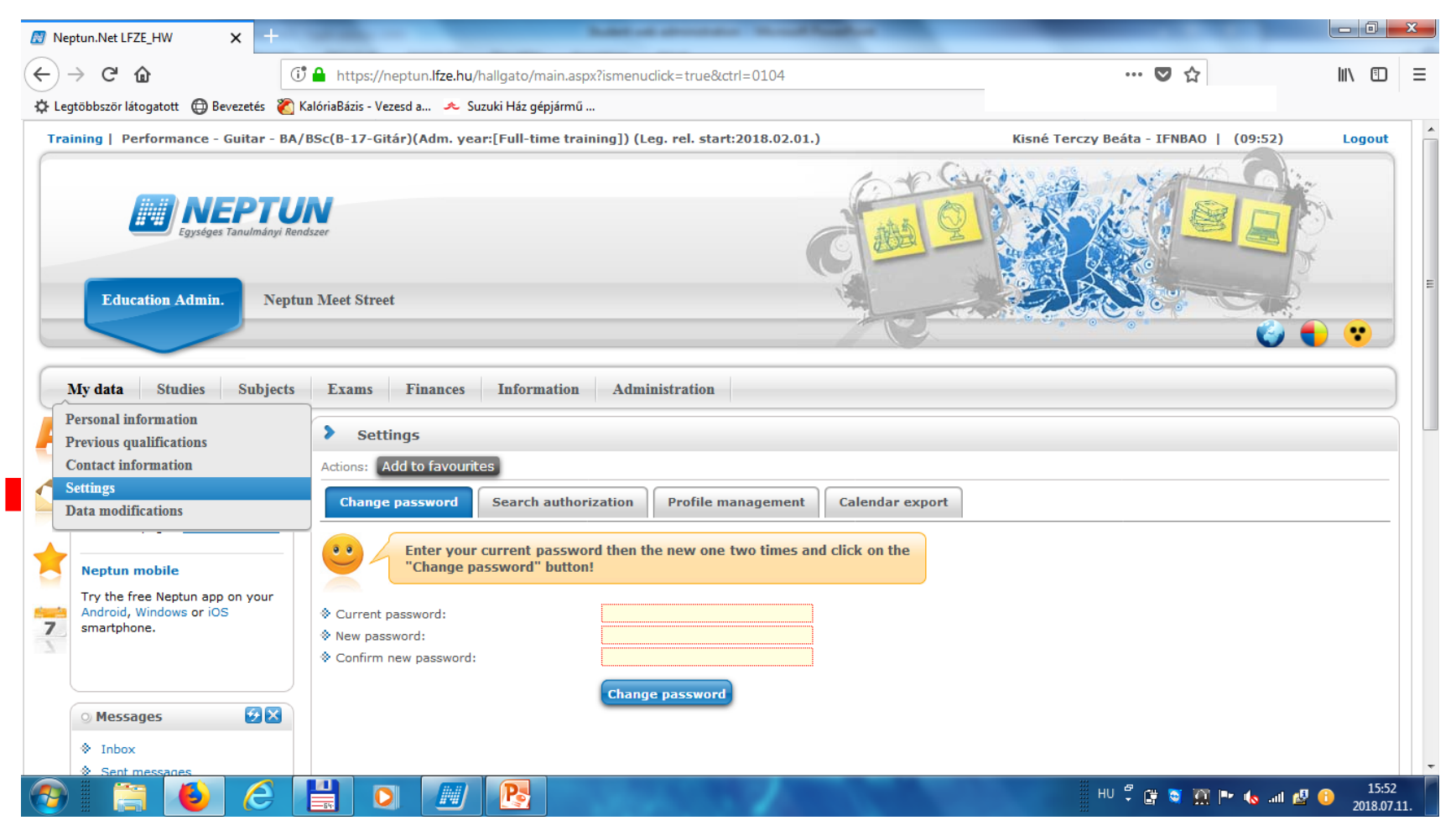

Your contact details can be added and changed in the "My data" > "Contact information" section; find the "E-mail addresses", "addresses" etc. tab. You can add a new one by clicking "add new".

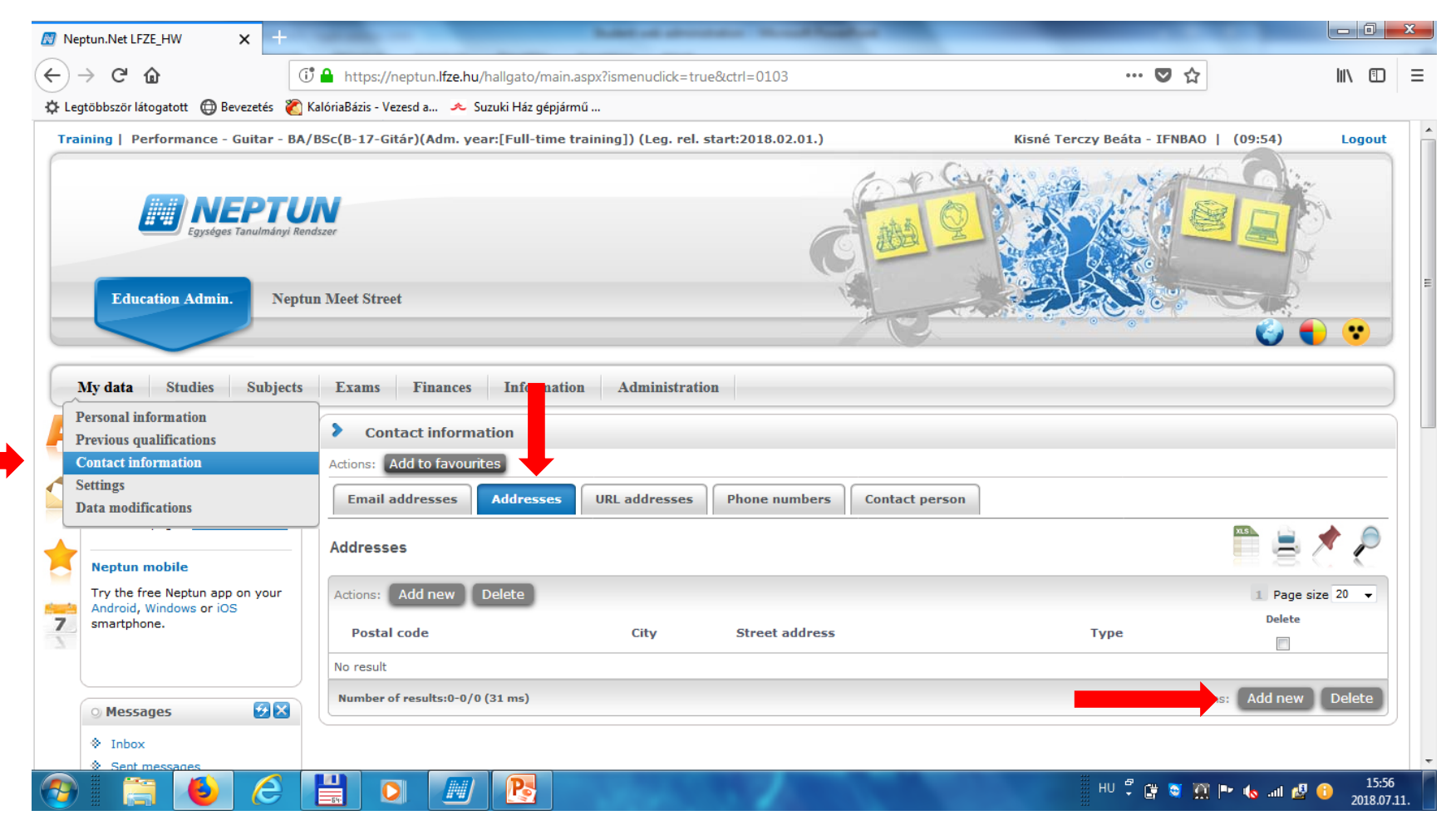

# Registering your address in the system: "add new",

# Type in the necessary information, then click save. Do the same in the other tabs if needed.

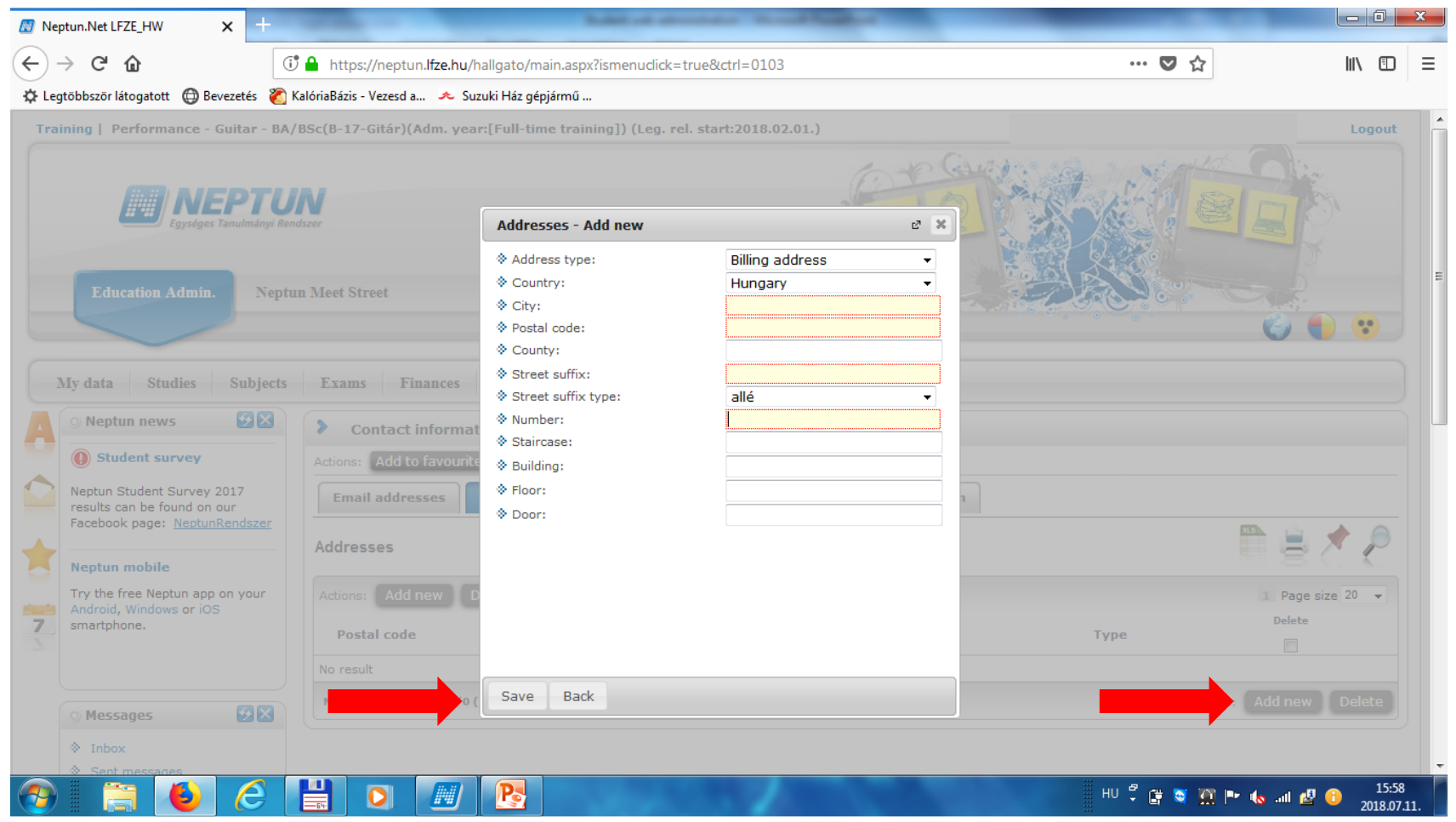

#### **Enrollment/Registration:**

Before enrolling/registering, make sure you have the right programme selected: click on training, then select the programme you will be attending this semester

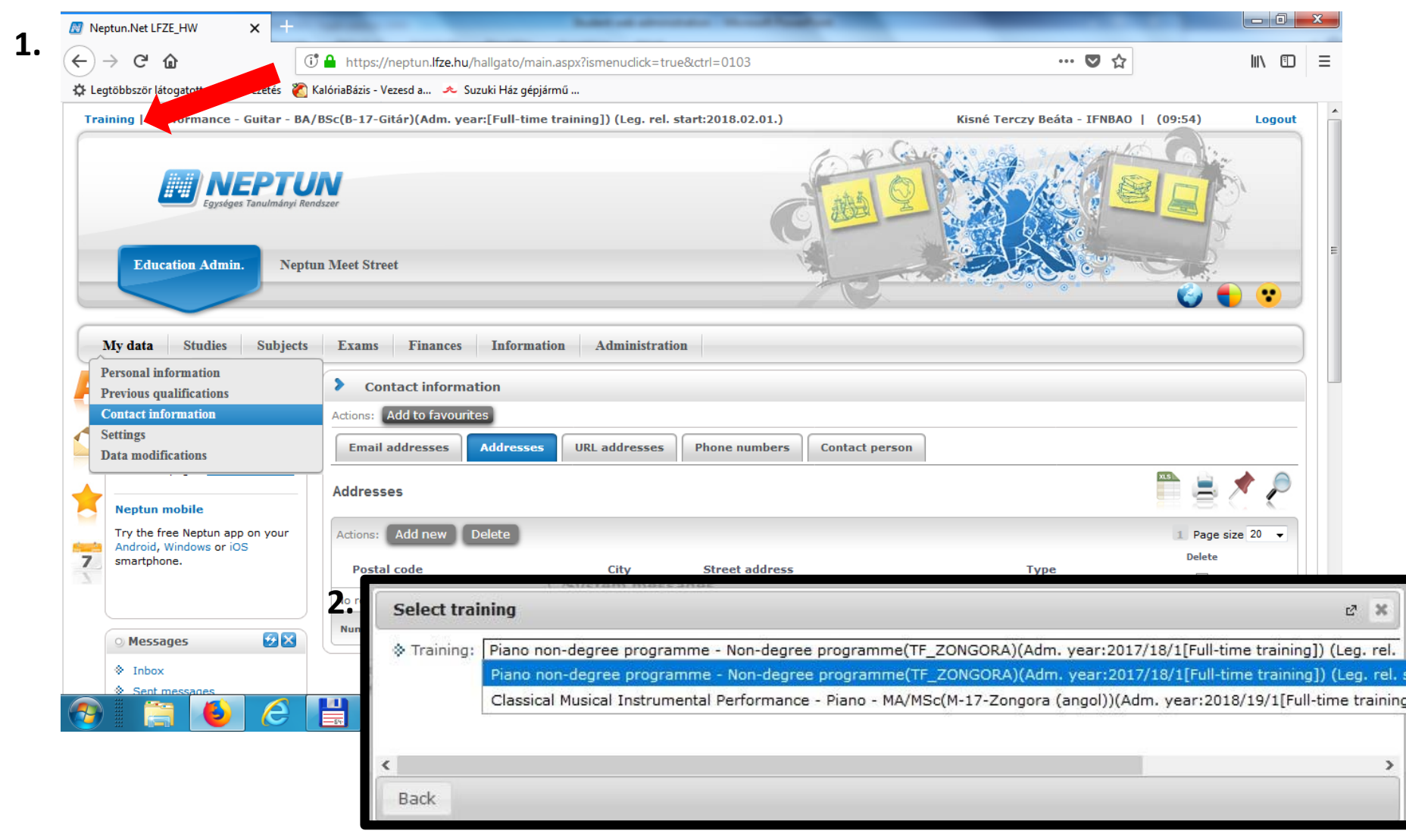

#### **Enrollment/Registration:**

#### before each semester students have to register themselves for the new semester: "Administration" > "Enrollment/Registration" Click the "+", then click "enroll".

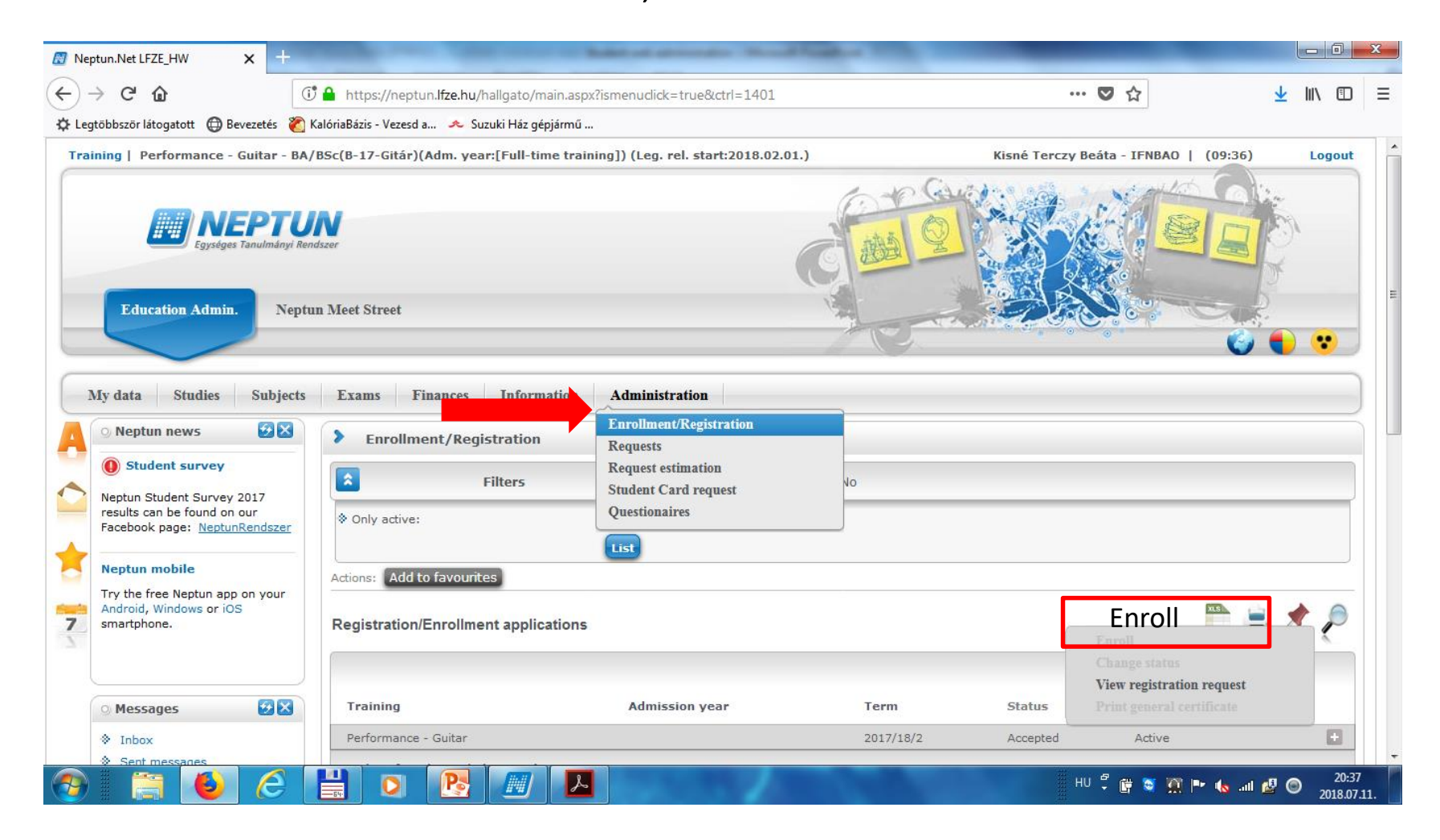

#### **Enrollment/Registration:**

if you are a new FULL TIME student, starting your studies now at the Academy, please click "print general crertificate", print it and submit it to us.

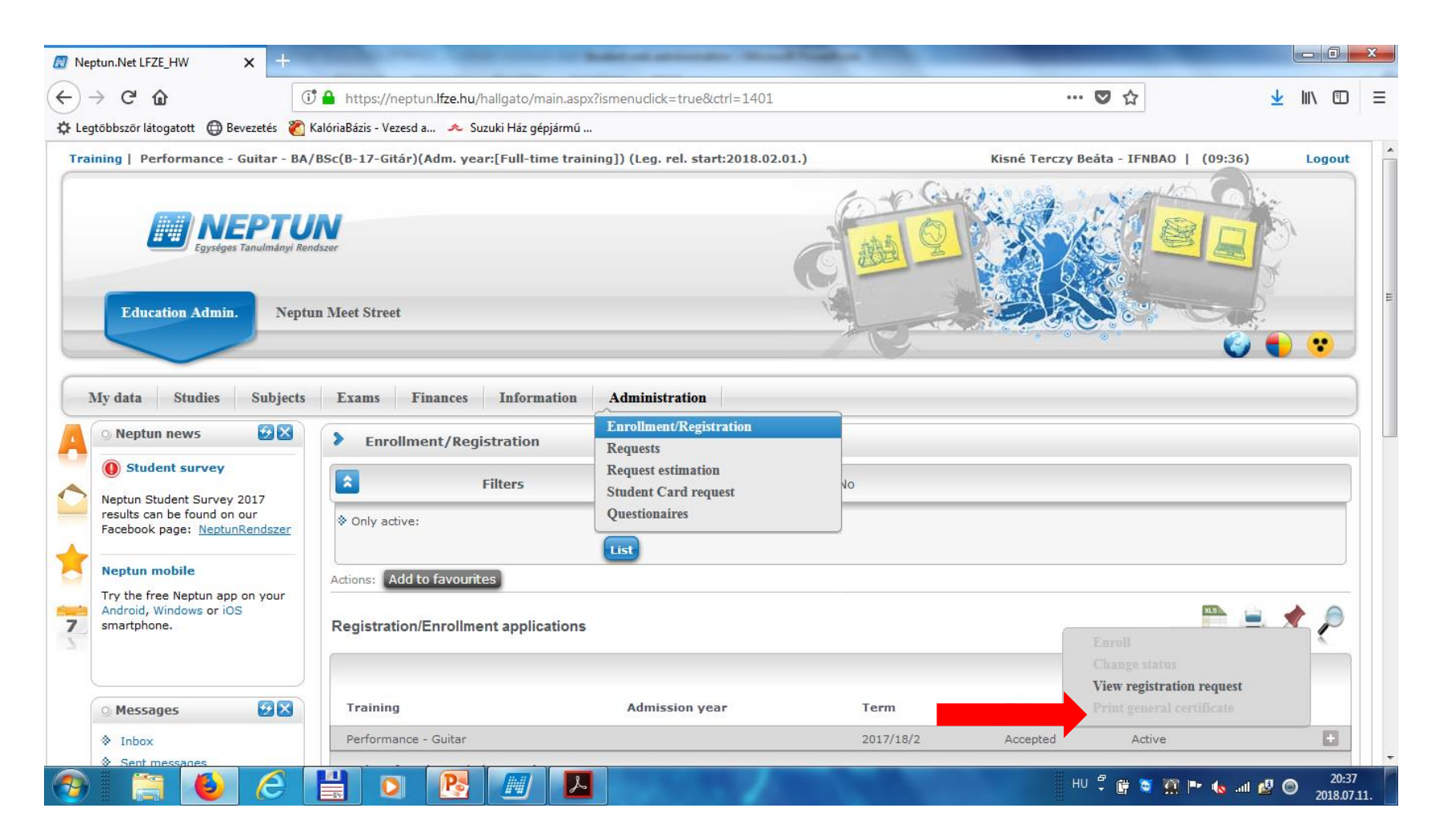

# Registering for subjects: "Subjects" >"Register for subject" Here you can register for subjects that are available in the current semester.

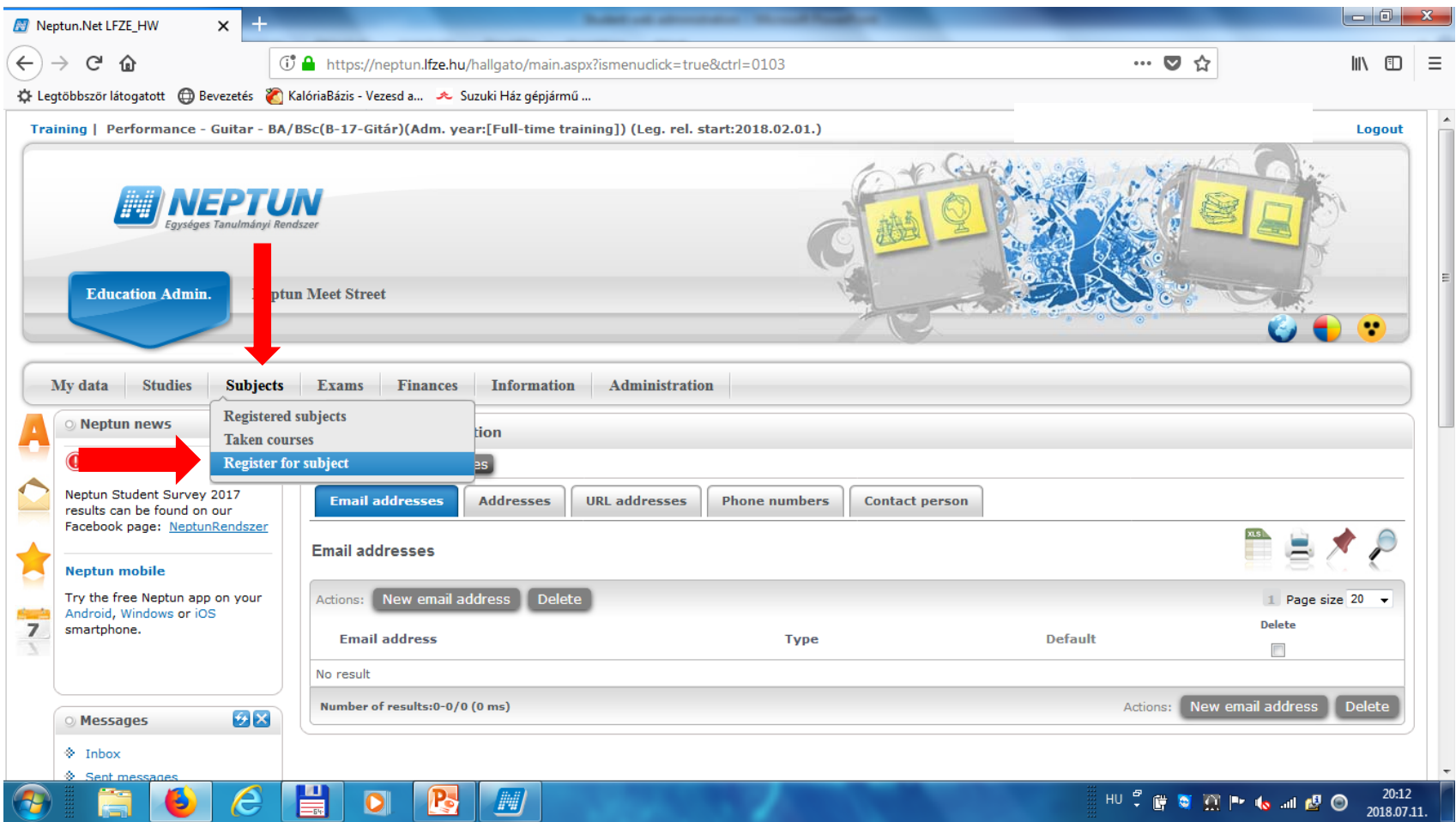

#### **Registering for subjects: "Subjects" >"Register for subject"**

Set the current academic year at "terms" (e.g. 2018/19/1) Choose your curriculum (BA/MA/etc – gitár (guitar)/zongora (piano)/ hegedű

(violin)/etc. — ask the study administrators if you don't recognize yours) Click "list subjects" > all available subjects are listed from the selected curriculum Click "register" at the end of the row on the subject you need!

|          | My data                                                                                         | Studies                                                                                            | Subjects                                  | Exams Finances                                                                                                    | Information                                                | Administration                                                                           |                                                                                                    |        |                |                                               |              |                      |                      |
|----------|-------------------------------------------------------------------------------------------------|----------------------------------------------------------------------------------------------------|-------------------------------------------|----------------------------------------------------------------------------------------------------|------------------------------------------------------------|------------------------------------------------------------------------------------------|----------------------------------------------------------------------------------------------------|--------|----------------|-----------------------------------------------|--------------|----------------------|----------------------|
| A        | O Neptun                                                                                        | news                                                                                               | Registered<br>Taken cour                  | subjects<br>ses ec                                                                                                    | t                                                          |                                                                                          |                                                                                                    |        |                |                                               |              |                      |                      |
| -        |                                                                                                 |                                                                                                    | Register for                              | r subject                                                                                                    |                                                            |                                                                                          |                                                                                                    |        |                |                                               |              |                      |                      |
| 7        | Neptun Stu<br>results can<br>Facebook p<br>Neptun m<br>Try the free<br>Android, W<br>smartphone | dent Survey<br>be found on<br>obage: <u>Neptun</u><br>obile<br>e Neptun app<br>indows or iOS<br>e. | 2017<br>bur<br><u>Rendszer</u><br>on your | 20<br>Subjects currently offered<br>Terms:<br>Subject type:<br>Subject name:<br>Subject code:<br>Course lecturer:<br>Course code: | 17/18/2, Subject<br>only:<br>2017/18<br>© Subject<br>Other | ct type: Subjects from o<br>3/2<br>ects from curriculum<br>r elective subjects<br>bjects | <ul> <li>Curriculum, Curricu</li> <li>Curriculums:</li> <li>Subject group:</li> <li>Language:</li> <li>Period start:</li> <li>Period end:</li> </ul> | llums: | BA-Gitár_17-18 | A-Gitár_17-18<br>II<br>II<br>Monday<br>Monday | • All, Langu | age: All             | •                    |
|          | <ul> <li>Sent me</li> <li>Settings</li> <li>Director</li> </ul>                                 | essages<br>S                                                                                       |                                           | Subjects from curriculur                                                                                                    | n 2017/18/2(BA                                             | -Gitár_17-18)                                                                            |                                                                                                    |        |                |                                               |              |                      |                      |
|          | ) Favouri                                                                                       | ite functions                                                                                      | • • •                                     | Subject name                                                                                                    | Subject<br>code                                            | Subject Number<br>group name                                                             | Recommended<br>term                                                                                                    | Credi  | t Subject type | Notes Fulfille                                | d Registere  | d Rester for Waiting | 20 👻                 |
|          |                                                                                                 |                                                                                                    |                                           | History of Western Music (2                                                                                                    | B_AZT-2                                                    | félév                                                                                    |                                                                                                    | 2      | Obligatory     |                                               |              | <u>R</u> ester       | Đ                    |
|          |                                                                                                 |                                                                                                    |                                           | Guitar Continuo (2)                                                                                                    | B_CJ_GT-2                                                  | félév                                                                                    |                                                                                                    | 3      | Obligatory     |                                               |              | Rester               | Đ                    |
|          |                                                                                                 |                                                                                                    |                                           | Guitar as Main Subject (                                                                                                    | 4) B_FT_GT-4                                               | félév                                                                                    |                                                                                                    | 9      | Obligatory     |                                               | <b>V</b>     | Register             | E I                  |
|          |                                                                                                 |                                                                                                    |                                           | Secondary Diapo (2)                                                                                                    | B Z 3                                                      | fáláu                                                                                    |                                                                                                    | 2      | Obligatory     |                                               |              | Register             |                      |
| <b>?</b> |                                                                                                 | ٩                                                                                                  | e                                         | 🗄 🔘 💽                                                                                                    |                                                            |                                                                                          |                                                                                                    |        |                | III HU                                        | ) 🗘 🛱 💐      | 🎹 🏲 🌜 al 🖉 🎯         | 20:15<br>2018.07.11. |

In the popup window choose the desired course (if there is more than one option, be careful which teacher you are registering your class with, and in which time slot)

Find the right course, tick the box at the end of the row, then click save.

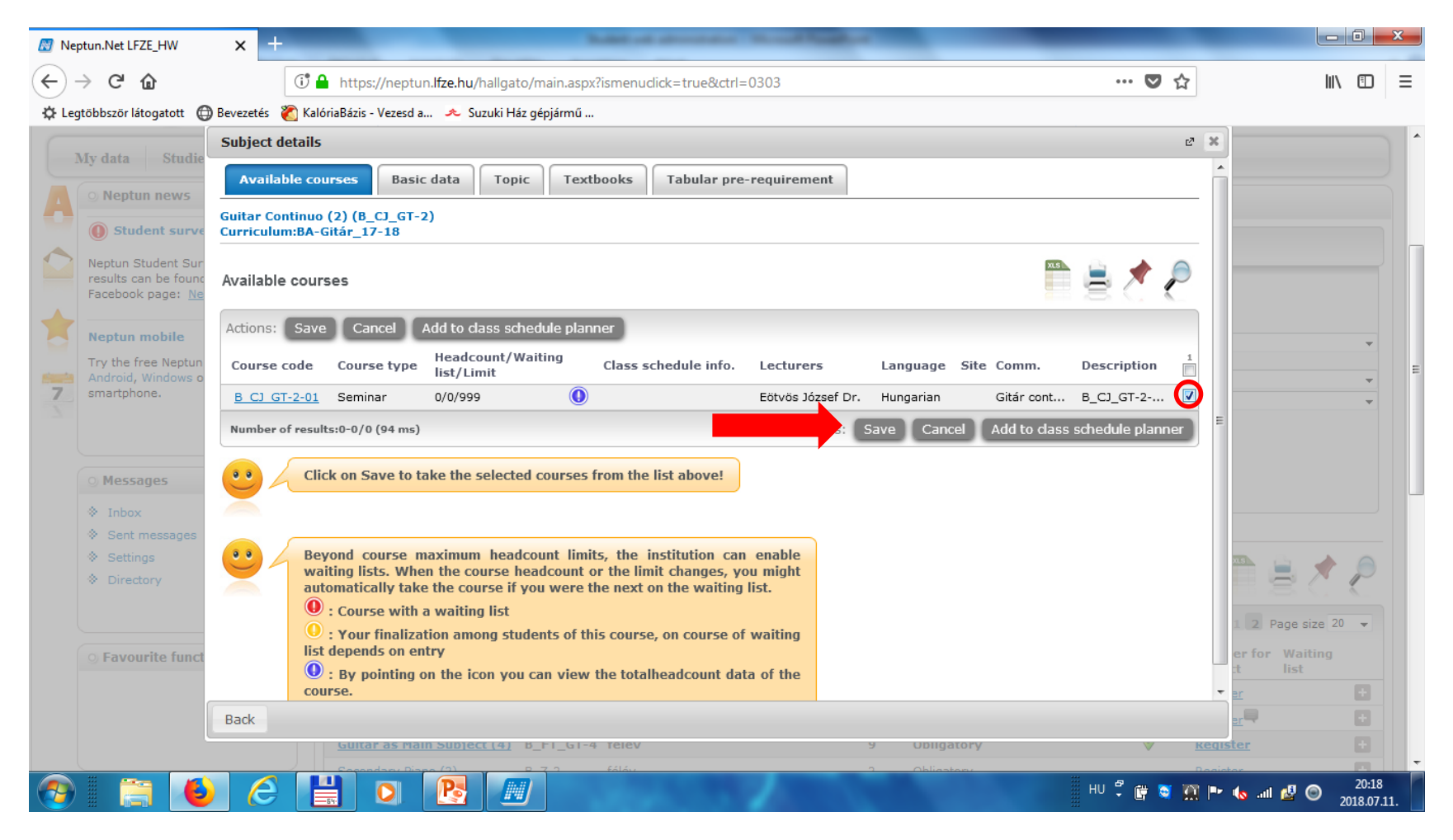

## Choose another subject from the subject list, repeat the above process until you have registered all your courses. (For registering elective subjects choose "Other elective subjects" as subject type; see p.11.)

| 🔝 Neptun     | n.Net LFZE_HW × +                                               |                                                                      | hand of short-short                                  | No. of Concession, Name                                |                                              |                              |
|--------------|-----------------------------------------------------------------|----------------------------------------------------------------------|------------------------------------------------------|--------------------------------------------------------|----------------------------------------------|------------------------------|
| $\leftarrow$ | C' û                                                            | 🛈 🔒 https://neptun.lfze.hu/hallgato/r                                | nain.aspx?ismenuclick=true&ctrl=                     | 0303                                                   | ♥ ☆                                          | \ ⊡ ≡                        |
| C Legtöbb    | bször látogatott   🕀 Bevezetés                                  | 閵 KalóriaBázis - Vezesd a 🔸 Suzuki Ház g                             | épjármű …                                            |                                                        |                                              |                              |
| My           | data Studies Subje                                              | ects Exams Finances Inform                                           | nation Administration                                |                                                        |                                              |                              |
|              | Neptun news 🚱 🔀                                                 | Register for subject                                                 |                                                      |                                                        |                                              |                              |
|              | Student survey                                                  | Filters Terms: 2017/18                                               | /2, Subject type: Subjects from o                    | urriculum, <b>Curriculums:</b> BA                      | -Gitár_17-18, Subject group: All, Language:  | All                          |
| res<br>Fac   | sults can be found on our<br>acebook page: <u>NeptunRendsze</u> | <ul> <li>Subjects currently offered only:</li> <li>Terms:</li> </ul> | 2017/18/2                                            |                                                        |                                              |                              |
|              | eptun mobile                                                    | Subject type:                                                        | ●Subjects from curriculum<br>Other elective subjects | & Curriculums:                                         | BA-Gitár_17-18                               | <b>_</b>                     |
| 7 An         | ndroid, Windows or iOS<br>nartphone.                            | ♦ Subject name:                                                      |                                                      | <ul> <li>Subject group:</li> <li>Language:</li> </ul>  | All                                          |                              |
|              |                                                                 | <ul> <li>Subject code:</li> <li>Course lecturer:</li> </ul>          |                                                      | <ul> <li>Period start:</li> <li>Period end:</li> </ul> | Monday v                                     |                              |
| 9            | Messages 🤣 🔀                                                    | Course code:                                                         | List subjects                                        |                                                        |                                              |                              |
| *            | Inbox<br>Sent messages                                          | Actions: Add to favourites Clas                                      | ss schedule planner                                  |                                                        |                                              |                              |
| *            | Settings<br>Directory                                           | Subjects from curriculum 2017                                        | 7/18/2(BA-Gitár_17-18)                               |                                                        |                                              | 🖺 🚖 🥭                        |
|              |                                                                 |                                                                      |                                                      |                                                        |                                              | 1 2 Page size 20 -           |
| 0            | Favourite functions                                             | Select name Subject code                                             | Subject group<br>name Number Recon<br>term           | mended Credit Subject                                  | t type Notes Fulfilled Registered Registered | er for Waiting  Iist         |
|              |                                                                 | <u>Choir (6)</u> B_K3-6                                              | félév kötvál.                                        | 3 Kötelező<br>választh                                 | ien 📮 <u>Registe</u>                         | ar 🔳                         |
|              |                                                                 | Guitar as Main<br>Subject (2) B_FT_GT-2                              | félév                                                | 9 Obligato                                             | ry <u>Registe</u>                            | <u>er</u> 🛨                  |
|              |                                                                 | Guitar as Main<br>Subject (6) B_FT_GT-6                              | félév                                                | 9 Obligato                                             | ry <u>Registe</u>                            | er 🛨 📕                       |
|              | 🔚 🌢 🧷                                                           |                                                                      |                                                      |                                                        | HU 🗘 🛱 😂 🎹 I                                 | ▪ 🍖 📲 🙆 20:21<br>2018.07.11. |

### De-registering a subject (deleting a subject you have registered for\*):

"subjects" > "registered subjects"

# Find the subject you want to delete, click on the "+" at the end of the row, then click "deregister subject".

\*This option is only available until the end of the registration period!

| 🔝 Nep    | ptun.Net LFZE_HW × +                                                |                           |                            | date of property lines.       |        |                         |                                                     |     |                   | x  |
|----------|---------------------------------------------------------------------|---------------------------|----------------------------|-------------------------------|--------|-------------------------|-----------------------------------------------------|-----|-------------------|----|
| €-       | → C' û                                                              | 🤊 🔒 https://neptun.lfze.ł | u/hallgato/main.aspx?      | ismenuclick=true&ctrl=0304    |        |                         | … ☑ ☆                                               | ١١١ |                   | ≡  |
| 🗘 Leg    | ytöbbször látogatott   💮 Bevezetés 👸 H                              | KalóriaBázis - Vezesd a 🔸 | Suzuki Ház gépjármű        |                               |        |                         |                                                     |     |                   |    |
|          | My data Studies Subjects                                            | Exams Finance             | s Information              | Administration                |        |                         |                                                     |     |                   | *  |
| A        | 🔾 Neptun news                                                       | Registered su             | bjects                     |                               |        |                         |                                                     |     |                   |    |
|          | Student survey Neptun Student Survey 2017                           | Filter                    | 'S                         | Terms: 2017/18/2 (current ter | m)     |                         |                                                     |     |                   |    |
|          | results can be found on our<br>Facebook page: <u>NeptunRendszer</u> | ♦ Terms:                  |                            | 2017/18/2 (current term)      |        |                         |                                                     |     |                   |    |
| 2        | Neptun mobile<br>Try the free Neptun app on your                    | Actions: Add to favou     | urites Statement ab        | out registered subjects       |        |                         |                                                     |     |                   |    |
| 7        | Android, Windows or iOS smartphone.                                 | Subject                   |                            |                               |        |                         | Details<br>Change taken course                      |     | P                 | E  |
|          |                                                                     |                           |                            |                               |        |                         | Deregister subject                                  |     |                   |    |
|          | 🔉 Messages 🛛 😥 🔀                                                    | Subject code              | Subject name               |                               | Credit | No. of times registered | Print base data of the subject<br>Download syllabus |     |                   |    |
|          | ♦ Inbox                                                             | B_GJM-2                   | Methodology of Guit        | ar Performance (2)            | 4      | 1                       | Results                                             |     | 8                 |    |
|          | Sent messages                                                       | B_FT_GT-4                 | <u>Guitar as Main Subj</u> | ect (4)                       | 9      | 1                       |                                                     |     | ÷                 |    |
|          | Settings                                                            | B_ZE-2                    | Music Theory (2)           |                               | 2      | 1                       |                                                     |     | Ð                 |    |
|          | ♦ Directory                                                         | Number of results:1-2     | /2 (16 ms)                 |                               |        |                         |                                                     |     |                   |    |
|          | ○ Favourite functions 😥 🛛                                           | •• Total nu               | mber of credits take       | n in the term: 15             |        |                         |                                                     |     |                   |    |
|          |                                                                     |                           |                            |                               |        |                         |                                                     |     |                   |    |
|          |                                                                     |                           |                            |                               |        |                         |                                                     |     |                   |    |
|          |                                                                     |                           |                            |                               |        |                         |                                                     |     |                   | -  |
| <b>@</b> | 📔 🚞 🙋                                                               |                           |                            |                               |        | 1                       | HU 🛱 📴 🗑 🎘 🏲 🍫 an 🖉                                 | © 2 | 20:28<br>018.07.1 | 1. |

# De-registering a subject: "Are you sure?" > click "yes" to confirm

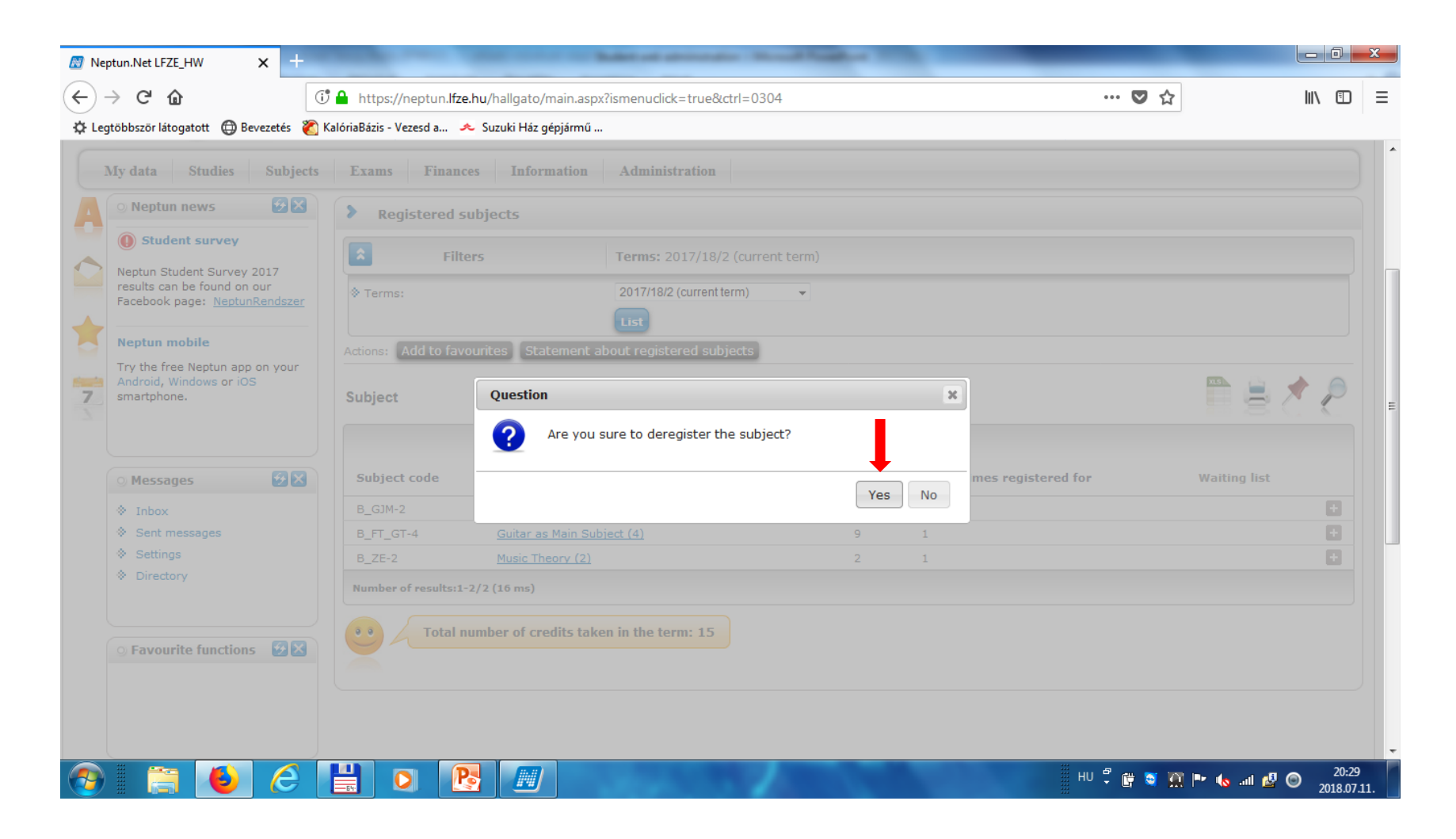

# Checking your subjects: "Subjects" > "Registered subjects" Set the term to the current academic year (e.g. 2018/19/1), then click "list".

| 🔝 Neptun.l                              | .Net LFZE_HW                                                 | × +              |                            |                       | Address of spin-order. Named Tax |        |                             |           |              |      |                   | x  |
|-----------------------------------------|--------------------------------------------------------------|------------------|----------------------------|-----------------------|----------------------------------|--------|-----------------------------|-----------|--------------|------|-------------------|----|
| $\left( \leftarrow \right) \rightarrow$ | C 🛈                                                          | ()               | https://neptun.lfze.hu     | /hallgato/main.asp    | ?ismenuclick=true&ctrl=0304      |        |                             | … ◙ ☆     |              | 111  | •                 | ≡  |
| C Legtöbb                               | bször látogatott   🕀 B                                       | evezetés   👸 K   | alóriaBázis - Vezesd a 🦗 🤉 | luzuki Ház gépjármű . |                                  |        |                             |           |              |      |                   |    |
| My d                                    | data Studies                                                 | Subjects         | Exams Finances             | Information           | Administration                   |        |                             |           |              |      |                   | *  |
| 4                                       |                                                              | Registered       | subjects<br>ses            | cts                   |                                  |        |                             |           |              |      |                   |    |
|                                         | student survey                                               | Register for     | subject                    |                       | Terms: 2017/18/2 (current term)  |        |                             |           |              |      |                   |    |
| res<br>Fac                              | sults can be found on<br>cebook page: <u>Neptur</u>          | our<br>nRendszer | ♦ Terms:                   |                       | 2017/18/2 (current term)         |        |                             |           |              |      |                   |    |
| Ne                                      | eptun mobile                                                 |                  | Actions: Add to favour     | ites Statement a      | bout registered subjects         |        |                             |           |              |      |                   |    |
| Try<br>And<br>Sm                        | y the free Neptun app<br>idroid, Windows or iO<br>nartphone. | o on your<br>IS  | Subject                    |                       |                                  |        |                             |           |              | *    | P                 | =  |
|                                         | Massagas                                                     |                  | Subject code               | Subject name          |                                  | Credit | No. of times registered for |           | Waiting list |      |                   |    |
| 0 I                                     | Inbox                                                        |                  | B GJM-2                    | Methodology of Gu     | itar Performance (2)             | 4      | 1                           |           | Traiting ibt |      | <b>H</b>          |    |
| *                                       | Sent messages                                                |                  | B_FT_GT-4                  | Guitar as Main Sul    | vject (4)                        | 9      | 1                           |           |              |      | •                 |    |
| *                                       | Settings                                                     |                  | B_ZE-2                     | Music Theory (2)      |                                  | 2      | 1                           |           |              |      | 8                 |    |
| *                                       | Directory                                                    |                  | Number of results:1-2/2    | 2 (16 ms)             |                                  |        |                             |           |              |      |                   |    |
|                                         |                                                              | <b>ØS</b>        | Total num                  | ber of credits tak    | en in the term: 15               |        |                             |           |              |      |                   |    |
| 0                                       | Favourite function                                           | 5 🔛 🖾            | × .                        |                       |                                  |        |                             |           |              |      |                   |    |
|                                         |                                                              |                  |                            |                       |                                  |        |                             |           |              |      |                   |    |
|                                         |                                                              |                  |                            |                       |                                  |        |                             |           |              |      |                   |    |
|                                         |                                                              | e                |                            |                       |                                  |        | н                           | ) 🛱 📴 🖉 🕅 | 🍽 🌜 all 🖉    | © 20 | 20:30<br>018.07.1 | 1. |

#### Checking your courses: "Subjects" > "Taken courses" set the term to the current academic year (e.g. 2018/19/2), click "list"

**FYI:** Please note that <u>subjects and courses are not the same, from an administrative point of view</u>. What students need to know is that a subject is a bigger unit than a course; a subject includes at least one corresponding course. However, this is important when one subject has more courses. This means that one subject is taught by more than one teacher, at different times and/or classrooms.

E.g. Most main subject lessons are taught by many teachers, in this case "piano as main subject" is handled as a subject administratively, "piano as main subject" taught by Prof. Dráfi is handled as a course.

| 🛛 Neptun.Net LFZE_HW 🛛 🗙 🕂                                                                 |                           | And a second second sec | and the second second second second second second second second second second second second second second second |             |                    |                      |                   |              |       | × |
|--------------------------------------------------------------------------------------------|---------------------------|----------------------------------------------------------------------------------------------------|----------------------------------------------------------------------------------------------------|-------------|--------------------|----------------------|-------------------|--------------|-------|---|
| <) → ℃ ŵ                                                                                   | 🕕 🔒 https://neptun.       | lfze.hu/hallgato/main.aspx?ismenuclick                                                                                                    | c=true&ctrl=030                                                                                                  | 2           |                    | •••                  | ♥ ☆               | lii\         |       | Ξ |
| 🔅 Legtöbbször látogatott   🌐 Bevezetés                                                     | 🏹 KalóriaBázis - Vezesd a | 🗻 Suzuki Ház gépjármű                                                                                                    |                                                                                                    |             |                    |                      |                   |              |       |   |
| Education Admin. No                                                                        | eptun Meet Street         |                                                                                                    |                                                                                                    | (9)         |                    |                      |                   |              | •     |   |
| My data Studies Subject                                                                    | cts Exams Fina            | ances Information Administ                                                                                                    | tration                                                                                                    |             |                    |                      |                   |              |       |   |
| Neptun news Register                                                                       | ered subjects             |                                                                                                    |                                                                                                    |             |                    |                      |                   |              |       |   |
| Student survey Register                                                                    | er for subject            | Terms: 20                                                                                                    | 017/18/2 (curren                                                                                                 | nt term)    |                    |                      |                   |              |       |   |
| Neptun Student Survey 2017                                                                 |                           |                                                                                                    | 017/10/2 (currer                                                                                                 |             |                    |                      |                   |              | _     |   |
| Facebook page: <u>NeptunRendszer</u>                                                       | Terms:                    | 2017/18/2                                                                                                    | (current term)                                                                                                   | •           |                    |                      |                   |              |       |   |
| Neptun mobile<br>Try the free Neptun app on your<br>Android, Windows or iOS<br>smartphone. | Actions: Add to f         | avourites Print taken courses                                                                                                    |                                                                                                    |             |                    |                      |                   | Page size 20 | ~     |   |
| 🔿 Messages 🛛 😥 🔀                                                                           | Subject code              | Subject name <sup> ▲ </sup>                                                                                                    | Course code                                                                                                    | Course type | Number of classes: | Class schedule info. | Lecturers         | Waiting list |       |   |
| Inbox                                                                                      | B_FT_GT-4                 | Guitar as Main Subject (4)                                                                                                    | B_FT_GT-4-01                                                                                                    | Practical   | 2                  |                      | Csáki András      |              | Đ     |   |
| Sent messages                                                                              | B_GJM-2                   | Methodology of Guitar Performance (2)                                                                                                    | B_GJM-2-01                                                                                                    | Seminar     |                    |                      | Eötvös József Dr. |              |       |   |
| Settings                                                                                   | B_ZE-2                    | Music Theory (2)                                                                                                    | B_ZE-2-02                                                                                                    | Seminar     |                    |                      | Bihary László     |              | •     |   |
| Directory                                                                                  | Number of results         | s:1-3/3 (0 ms)                                                                                                    |                                                                                                    |             |                    |                      |                   |              |       |   |
|                                                                                            |                           |                                                                                                    |                                                                                                    | -           |                    | HU P                 | iii 💌 🏹 📭 👍       |              | 20:33 |   |

# You can print out the list of taken courses: "Subjects" > "Taken courses" > "Print taken courses"

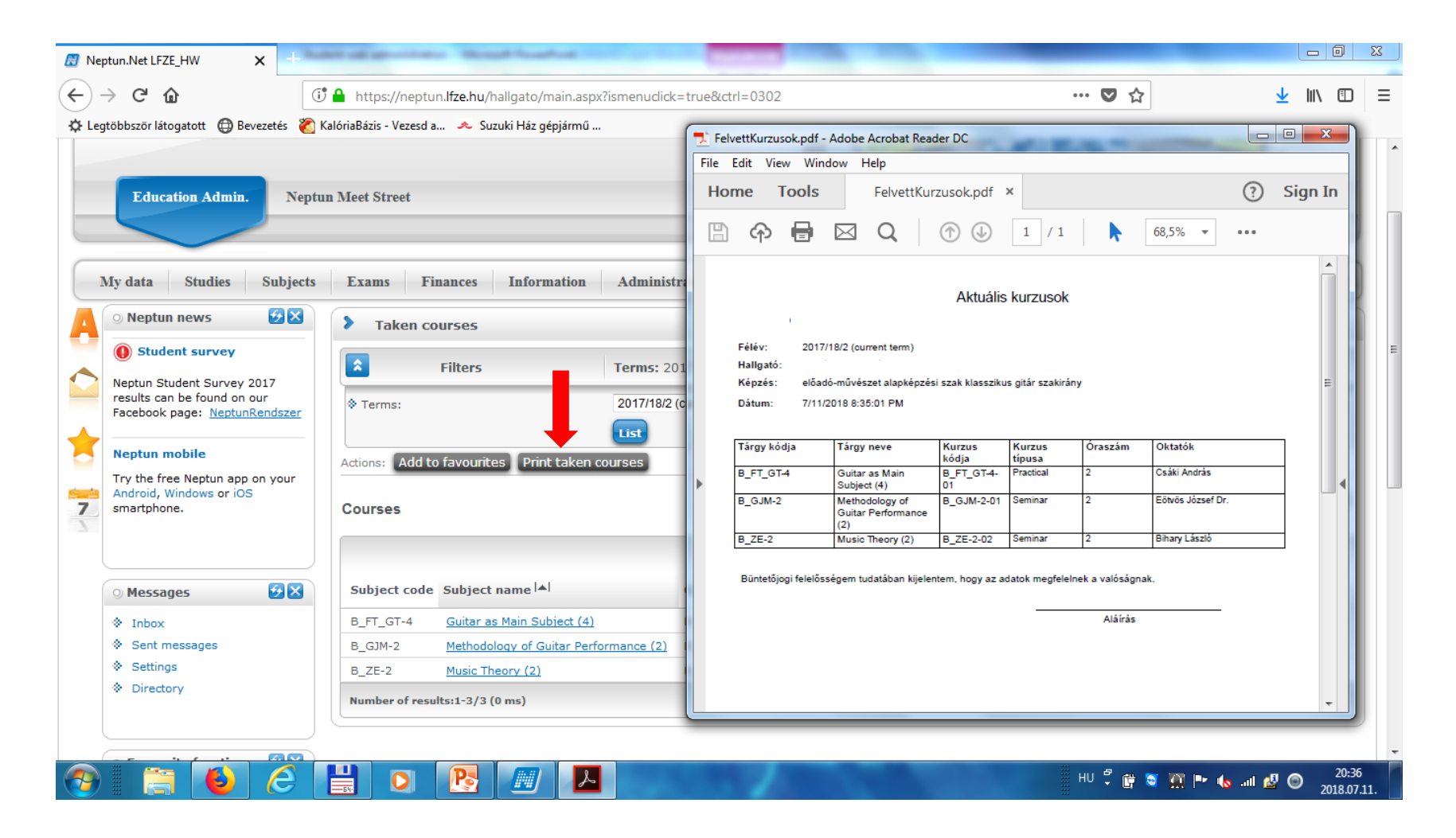

# **Requesting a Student Card:**

"Administration" > "Student Card Request"

Click "Add new"

(Find further information on this topic in the Practical Guide for New Students)

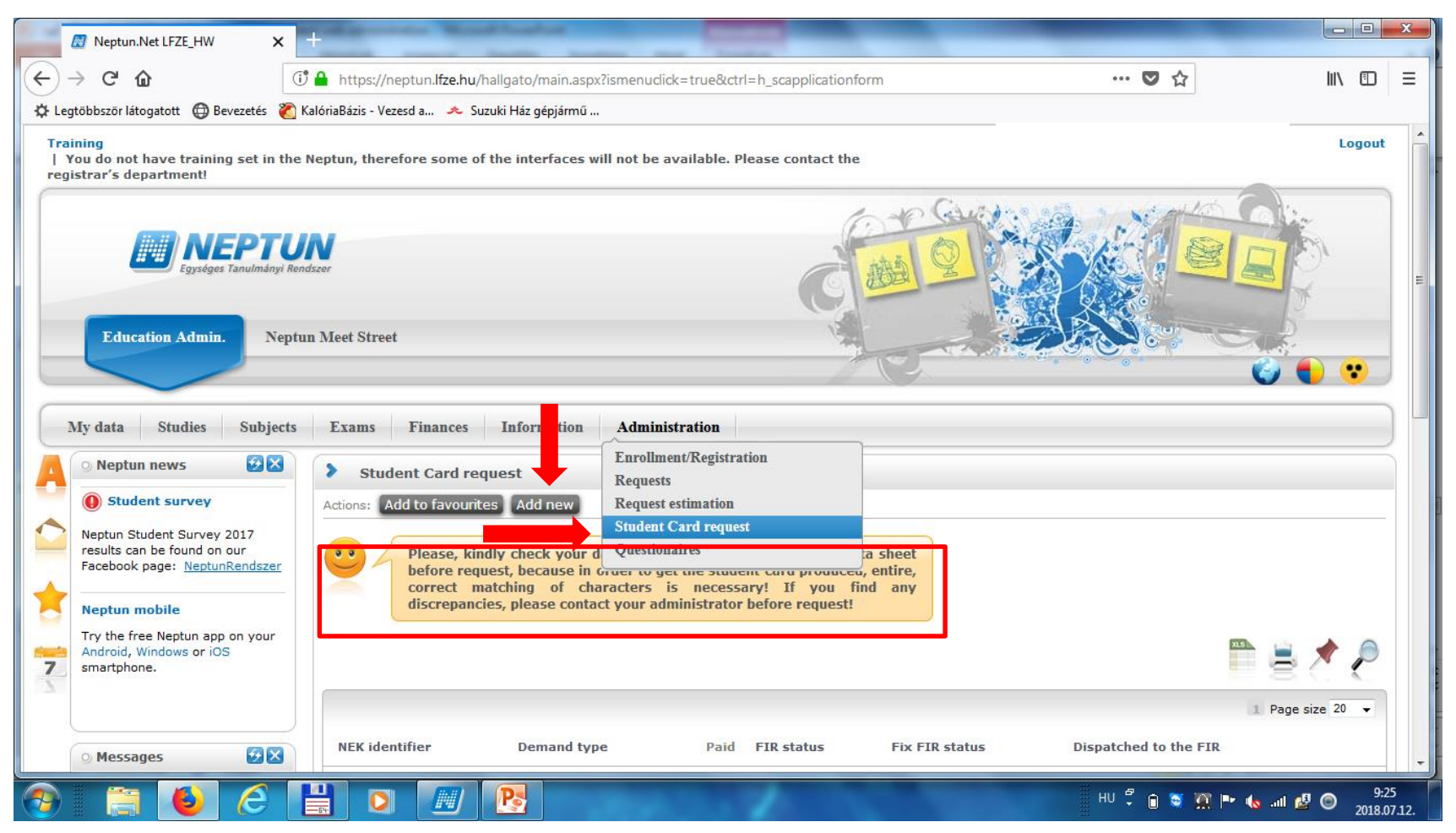

# To check your results in a given semester, go to the following page:

"Studies" > "Gradebook" > "Print fulfilment page"

| ☑ Neptun.Net LFZE_HW × +                                 | the second second second                                         | surger would had a little                 |                                   |                                                                                                    |
|----------------------------------------------------------|------------------------------------------------------------------|-------------------------------------------|-----------------------------------|----------------------------------------------------------------------------------------------------|
| $\leftrightarrow$ $\rightarrow$ C $\textcircled{a}$      | eptun. <b>lfze. hu</b> /hallgato/main.aspx?ismenuclio            | k=true&ctrl=0206                          | ♥ ☆                               | ± III\ © ≡                                                                                                    |
| 🌣 Legtöbbször látogatott 🜐 Bevezetés 👔 KalóriaBázis - Ve | zesd a 🔦 Suzuki Ház gépjármű                                     |                                           |                                   | Č 🔹 🔹                                                                                                    |
| My data Studies Subjects Exams                           | Finances Information Admini                                      | stration                                  |                                   |                                                                                                    |
| Neptur Training data<br>Term data                        | book                                                             |                                           |                                   |                                                                                                    |
| O Stude Class schedule     Grade average                 | Choose term                                                      | Terms: 2017/18/2                          |                                   |                                                                                                    |
| Facebook Curriculum Field practice Official notes        | 2017/18/<br>List<br>d to favourites Print fulfillment page       | 2 Gradebook print preview                 |                                   | E                                                                                                    |
| Android, Windows or iOS<br>smartphone.                   | <br>debook rows - 2017/18/2                                      |                                           |                                   | n                                                                                                    |
| O Messages Subject                                       | code Subject name, Lecturer                                      | Cr. Req. Class per week (T/P/L) Class per | term (T/P/L) Signature Grades Not | es Waiting list Fulfilled                                                                                                    |
| Inbox     B_ZE-2     Sent messages                       | Music Theory (2),<br>Bihary László<br>Guitar as Main Subject (4) | 2 Exam                                    |                                   | •                                                                                                    |
| Settings     B_FT_GT-     B_GIM-2                        | 4 Csáki András<br>Methodology of Guitar Performance (2),         | 9 Exam 0/2/0                              |                                   |                                                                                                    |
| Number o                                                 | Eötvös József Dr.<br>f results:1-3/3 (0 ms)                      |                                           |                                   |                                                                                                    |
| ○ Favourite functions ② 🛛 Term spe                       | cial gradebook rows - 2017/18/2                                  |                                           |                                   | 1 = 2 2                                                                                                    |
| 📀 📋 🚯 🙆 💾 🖸                                              |                                                                  | CONTRACTOR OF THE OWNER                   | HU 🕄 🖶 🖉 🧖 🖛                      | י ער 10.00 ₪.<br>ער ער 10.00 ₪. 10 של 10.00 של 10.00 של 10.00 של 10.00 של 10.00 של 10.00 של 10.00 של 10.00 של 10.00 של 10.00 של |

The fulfilment page shows all the results for all the registered subjects, similarly to the physical index/mark book (last used in 2017-2018)

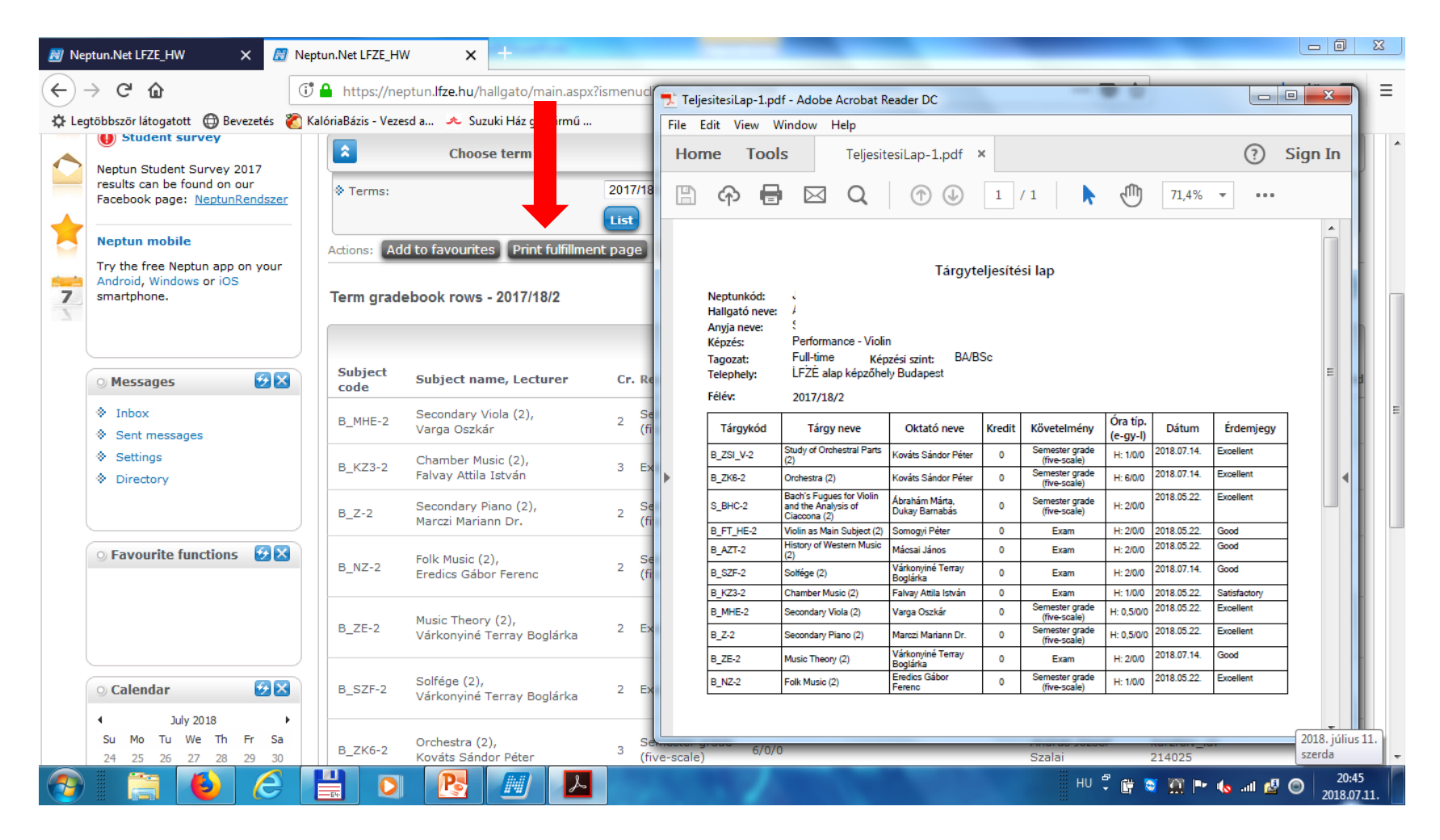

### "Studies" > "Curriculum":

Subjects in your curriculum can be listed based on whether they are completed ("Completed subjects"), uncompleted ("Uncompleted subjects"), or all of them together ("Every subject"). Choose the category needed, then click "List".

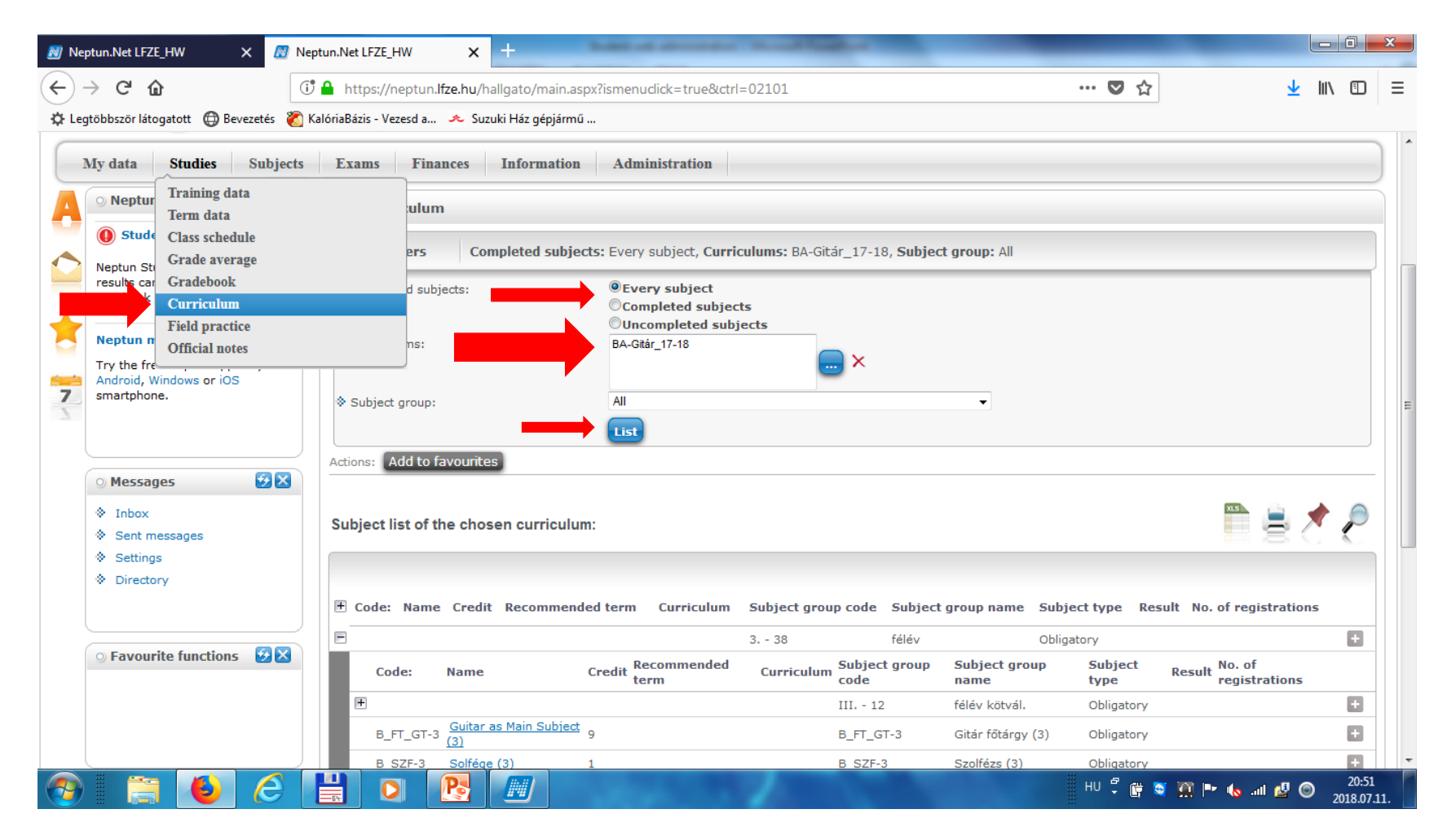

## "Studies" > "Official notes":

Official decisions about your requests appear in this section.

Find the official note you need, click "+" at the end of the row, and click "print" if needed.

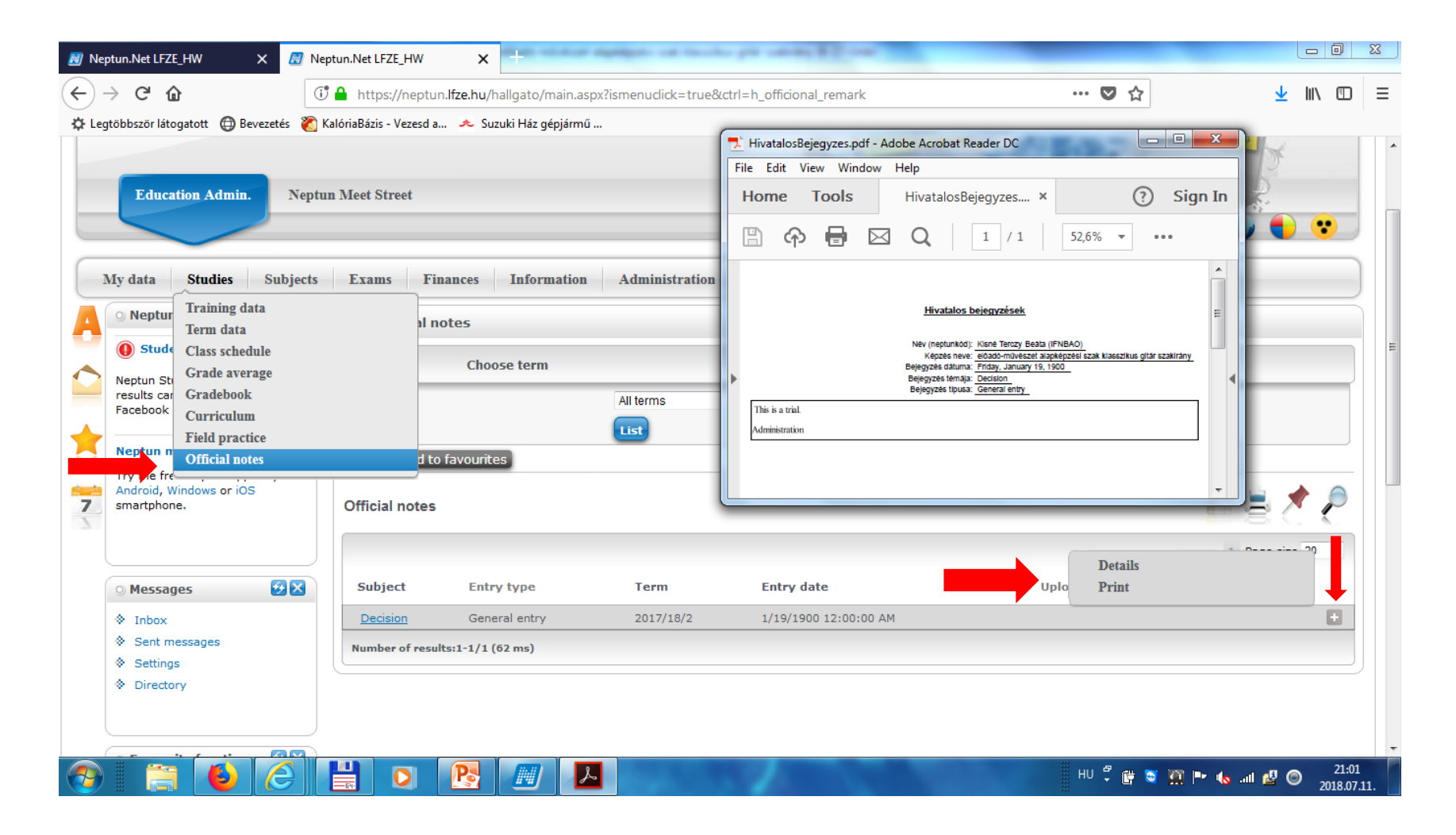

## **Registering for exams in the exam period:**

# "Exams" > "Exam registration", choose the ones you want to/need to attend.

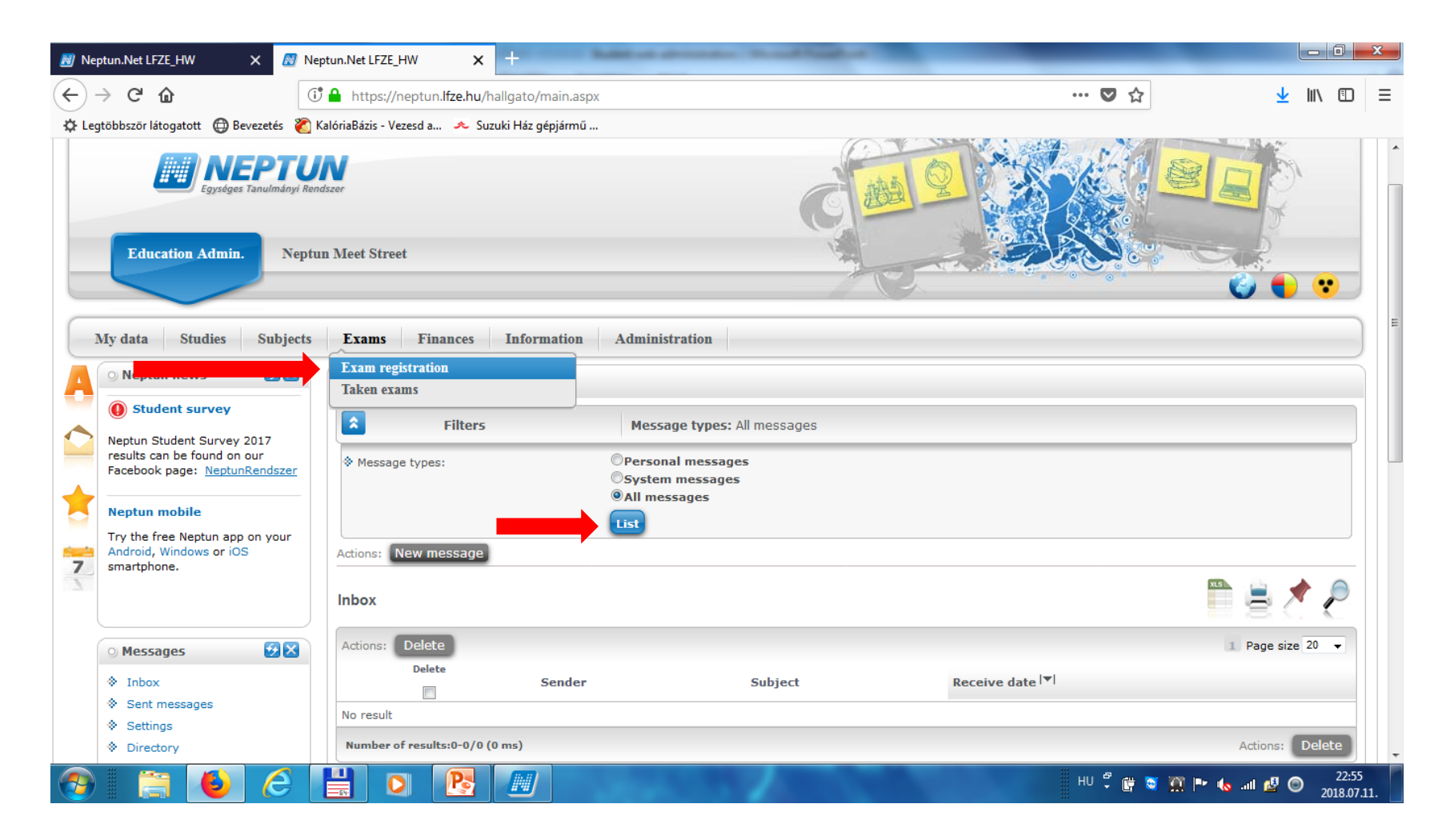

# "Exams" > "Taken courses":

Registered exams can be listed for each exam period, check this for confirming the place and time. Later on check this list to see grades.

| 😹 Nej        | ptun.Net LFZE_HW X                                               | 😹 Nept  | un.Net LFZE_HW                                                     | ×               | 🔝 Neptun.Net I    | LFZE_HW                     | ×                      | +                          |                      |                            |                            |              |               |                    | x   |
|--------------|------------------------------------------------------------------|---------|--------------------------------------------------------------------|-----------------|-------------------|-----------------------------|------------------------|----------------------------|----------------------|----------------------------|----------------------------|--------------|---------------|--------------------|-----|
| $\leftarrow$ | → C' û                                                           | 0       | https://neptun                                                     | .lfze.hu/ha     | llgato/main.asp   | x?ismenu                    | click=true8            | kctrl=040                  | 2                    |                            | … 🛡 🕁                      |              | <u>↓</u> III\ |                    | Ξ   |
| ¢ Leg        | gtöbbször látogatott 	 🕀 Bevezeté                                | és 👸 Ka | lóriaBázis - Vezesd a                                              | . 🗻 Suzu        | ki Ház gépjármű . |                             |                        |                            |                      |                            |                            | _            |               | _                  |     |
|              |                                                                  |         |                                                                    |                 |                   |                             |                        |                            |                      |                            |                            |              | -             | _                  | ^   |
| -1           | My data Studies Sul                                              | bjects  | Exams Fin                                                          | ances           | Information       | Admi                        | nistration             |                            |                      |                            |                            |              |               |                    |     |
| A            | 🔾 Neptun news 🖸                                                  |         | Exam registratio<br>Taken exams                                    | n               |                   |                             |                        |                            |                      |                            |                            |              |               |                    |     |
|              | Ventur Student Survey 2017                                       |         |                                                                    | Filte           | ers               |                             |                        | Terms                      | : 2017/18/2          |                            |                            |              |               |                    |     |
|              | results can be found on our<br>Facebook page: <u>NeptunRends</u> | szer    | Terms:                                                             |                 |                   | 2017/                       | 18/2                   |                            | •                    |                            |                            |              |               |                    |     |
| 1            | Neptun mobile                                                    |         | Actions: Add to                                                    | favourites      |                   |                             |                        |                            |                      |                            |                            |              |               |                    |     |
| 7            | Android, Windows or iOS<br>smartphone.                           |         | Exams (Term: 2                                                     | 2017/18/2)      | )                 |                             |                        |                            |                      |                            |                            | xs)          | 1             | P                  | E   |
|              |                                                                  |         |                                                                    |                 |                   |                             |                        |                            |                      |                            |                            | 1 Pa         | ige size 20   | •                  |     |
|              | 🔾 Messages 🛛 😏                                                   |         | Subject                                                            | Subject<br>code | Course            | Exam<br>type                | Exam<br>retake<br>type | Exam<br>start              | Rooms Lecturers      | Limit<br>(Course<br>limit) | Appeared Certified absence | Result De    | scription     |                    |     |
|              | <ul><li>Inbox</li><li>Sent messages</li></ul>                    |         | Chamber Music<br>(2)                                               | B_KZ3-2         | B_KZ3-2-05        | Írásbeli<br>vagy<br>szóbeli | Exam                   | 1/1/1900<br>12:00:00<br>AM | Falvay A.            | 22/                        | ✓                          | Satisfactory |               | Ð                  |     |
|              | <ul> <li>Settings</li> <li>Directory</li> </ul>                  |         | Solfége (2)                                                        | B_SZF-2         | B_SZF-2-11        | Írásbeli<br>vagy<br>szóbeli | Exam                   | 1/1/1900<br>12:00:00<br>AM | Várkonyiné T.        | 75/                        | ✓                          | Good         |               | Ð                  |     |
|              |                                                                  |         | History of<br>Western Music<br>(2)                                 | B_AZT-2         | B_AZT-2-01        | Írásbeli<br>vagy<br>szóbeli | Exam                   | 1/1/1900<br>12:00:00<br>AM | Mácsai J.            | 86/                        | ✓                          | Good         |               | Ð                  |     |
|              | Favourite functions 2                                            |         | Secondary Viola<br>(2)                                             | B_MHE-2         | B_MHE-2-01        | Írásbeli<br>vagy<br>szóbeli | Exam                   | 1/1/1900<br>12:00:00<br>AM | Varga O.             | 17/                        | ✓                          | Excellent    |               | Ŧ                  |     |
|              |                                                                  |         | Bach's Fugues<br>for Violin and<br>the Analysis of<br>Ciaccona (2) | S_BHC-2         | S_BHC-2-02        | Írásbeli<br>vagy<br>szóbeli | Exam                   | 1/1/1900<br>12:00:00<br>AM | Ábrahám M., Dukay B. | 7/                         | ✓                          | Excellent    |               | Ð                  | -   |
| <b>?</b>     | 🔁 🕻                                                              | 9       |                                                                    |                 |                   |                             |                        |                            |                      |                            | HU 🖞 📴 💐                   | 📆 🏴 🏀 all (  | 🖉 🔘           | 23:04<br>2018.07.1 | 11. |

# "Finances" > "Payment":

You can fulfil financial obligations here.

(Find further information on this topic in another guide on the website!)

| 🔊 N                                      | eptun.Net LFZE_HW 🗙 📓 Ne                                                                                                    | ptun.Net LFZE_HW 🛛 🗙 🔏                                                                                | 7 Neptun.Net LFZE_HW                   | × +                            | - A Parallel     |                                 |                     |              |                    | x  |
|------------------------------------------|----------------------------------------------------------------------------------------------------|----------------------------------------------------------------------------------------------------|----------------------------------------|--------------------------------|------------------|---------------------------------|---------------------|--------------|--------------------|----|
| $\left( \boldsymbol{\leftarrow} \right)$ | → C <b>û</b>                                                                                                    | 🖁 🔒 https://neptun.                                                                                   | ato/main.aspx?ismenucl                 | lick=true&ctrl=050             | 1                | 🗸                               |                     | <u>↓</u> III | \ 🗊                | ≡  |
| ¢L                                       | egtöbbször látogatott   ⊕ Bevezetés 👸 🛛                                                                                                    | KalóriaBázis - Vezesd a 🔜 < Suzuki                                                                    | Ház gépjármű                           |                                |                  |                                 |                     |              |                    |    |
| -                                        | My data Studies Subjects                                                                                                    | Exams Finances I                                                                                      | nformation Admin                       | istration                      |                  |                                 |                     |              | ]                  | *  |
|                                          | Neptun news     Student survey     Neptun Student Survey 2017     results can be found on our     Facebook page: <u>NeptunRendszer</u> Neptun mobile     Try the free Neptun app on your     Android Windows or iOS | Payment<br>Invoices<br>Transaction list<br>Scholarship, pay<br>Settings<br>Actions: Add to favourites | outs<br>All<br>List<br>Transcribe item | erms: All terms, Sta           | ntus: All        |                                 |                     |              |                    |    |
| 7                                        | Messages                                                                                                    | <ul> <li>Library book debt</li> <li>Library debt</li> <li>1.) Choose items to pay in</li> </ul>       | There is<br>There is                   | not<br>not                     |                  |                                 |                     |              |                    | =  |
|                                          | <ul> <li>Inbox</li> <li>Sent messages</li> <li>Settings</li> <li>Directory</li> </ul>                                                                                                    | Attention! Collective accore Payments Pay back                                                        | ns, All]                               | oossible for you,              | because you have | not transferred amount to the a | account yet!        |              | P                  |    |
|                                          | ○ Favourite functions 😥 🔀                                                                                                    | Actions: Pay in Delete           Name         Term         Type         Sult                          | oject code Amount I                    | Imposition date <sup> </sup> ▼ | Date of deposit  | Deadline Status Invoice num     | ber SL1 State SL2 S | State        |                    |    |
|                                          |                                                                                                    | Number of results:0-0/0 (31 m                                                                         | ns)                                    |                                |                  |                                 | Actions: Pay        | in De        | lete               |    |
|                                          |                                                                                                    |                                                                                                    |                                        |                                |                  | HU 🖡                            | 🗑 💐 🎦 🍽 🌜 aut       | 2 💿          | 23:06<br>2018.07.1 | 1. |

#### "Finances" > "Payment":

terms: all terms (semesters)

status: active (only unpaid items will appear)

click "list", then tick the box at the end of the row for the item you want to pay, then click "pay in"

| -                           | 📓 Neptun.Net LFZE_HW 🛛 🗙                                            | 🔊 Neptun.Net LFZE_HW X 🖉 Neptun.Net LFZE_HW X +                                                                             |                         |        | 2               |   |
|-----------------------------|---------------------------------------------------------------------|----------------------------------------------------------------------------------------------------|-------------------------|--------|-----------------|---|
| $\left( \leftarrow \right)$ | → C' û                                                              | I https://neptun.lfze.hu/hallgato/main.aspx?ismenuclick=true&ctrl=0501                                                      | $\overline{\mathbf{A}}$ | III\ 🗉 | :               | ≡ |
| C Le                        | gtöbbször látogatott 🌐 Bevezetés 👸                                  | KalóriaBázis - Vezesd a 🥕 Suzuki Ház gépjármű<br>🕐 Paymenτ                                                                  |                         |        |                 | * |
| $\sim$                      | Student survey Neptun Student Survey 2017                           | Filters Terms: All terms, Status: All                                                                                       |                         |        |                 |   |
|                             | results can be found on our<br>Facebook page: <u>NeptunRendszer</u> |                                                                                                    |                         |        |                 |   |
|                             | Neptun mobile                                                       | List                                                                                                    |                         |        |                 |   |
| Sec.                        | Try the free Neptun app on your<br>Android, Windows or iOS          | Actions: Add to favourites Transcribe item                                                                                  |                         |        | _               |   |
| 7                           | smartphone.                                                         | ♦ Library book debt There is not                                                                                            |                         |        |                 |   |
| -                           |                                                                     | Library debt     There is not                                                                                               |                         |        |                 |   |
|                             |                                                                     | 1.) Choose items to pay in                                                                                                  |                         |        | _               |   |
|                             | 🔉 Messages 🛛 🚱 🛛                                                    | Attention! Collective account payment is not possible for you, because you have not transferred amount to the account yet!  |                         |        |                 |   |
|                             | Inbox                                                               |                                                                                                    |                         |        |                 | E |
|                             | Sent messages                                                       | Payments Pay back                                                                                                    |                         |        |                 |   |
|                             | <ul> <li>Settings</li> </ul>                                        |                                                                                                    |                         |        | -               |   |
|                             | ☆ Directory                                                         | Transcribed items[All terms, All]                                                                                           | 8                       | P      |                 |   |
|                             | C Eavourite functions                                               | ans: Pay in Delete                                                                                                    |                         |        |                 |   |
|                             |                                                                     | ■ Name Term Type Subject code Amount Imposition date  ■ Date of deposit Deadline Status Invoice number SL1 State S          | 12 State                | -      |                 |   |
|                             |                                                                     |                                                                                                    |                         |        | -               |   |
|                             |                                                                     | No result                                                                                                    |                         |        |                 |   |
|                             |                                                                     | Number of results:0-0/0 (47 ms) Actions:                                                                                    | Pay in 🛛 🕻              | elete  |                 |   |
|                             | 🔉 Calendar 🛛 🐼 🗙                                                    | - Only items transcribed by the student can be deleted.<br>- You can only delete an item until there is no reference to it. |                         |        |                 |   |
|                             |                                                                     |                                                                                                    |                         |        |                 |   |
| <b>1</b>                    |                                                                     |                                                                                                    | s ail 🛃 🌘               | 2 2018 | 3:11<br>3.07.11 |   |

# 

| 🔊 Neptun.Net LFZE_HW 🛛 🗙                                                                          | M Neptun.Net LFZE_HW X Meptun.Net LFZE_HW X +                                             |                               |
|---------------------------------------------------------------------------------------------------|-------------------------------------------------------------------------------------------|-------------------------------|
| (←) → C' ŵ                                                                                        | 🕽 🔒 https://neptun.l <b>fze.hu</b> /hallgato/main.aspx?ismenuclick=true&ctrl=0503 🛛 💀 😒 🏠 | <u>↓</u> III\ 🗊 😑             |
| 🔅 Legtöbbször látogatott   @ Bevezetés 🗞 H                                                        | KalóriaBázis - Vezesd a 🥕 Suzuki Ház gépjármű                                             |                               |
| Egységes Tanulmányi Ren<br>Education Admin. Neptu                                                 | ndszer<br>un Meet Street                                                                  |                               |
| My data Studies Subjects                                                                          | Exams     Finances     Information     Administration       Payment                       |                               |
| Student survey                                                                                    | Tran Invoices Transaction list                                                            |                               |
| Neptun Student Survey 2017<br>results can be found on our<br>Facebook page: <u>NeptunRendszer</u> | Scholarship, payouts     Iment types: All, Joint accounts: All                            |                               |
| Neptun mobile<br>Try the free Neptun app on your<br>Android, Windows or iOS<br>smartphone.        |                                                                                           |                               |
| Messages                                                                                          | Transactions [All terms]                                                                  | ≜ ੈ ₽                         |
| ♦ Inbox                                                                                           | 1                                                                                         | Page size 20 👻                |
| <ul><li>♦ Sent messages</li><li>♦ Settings</li></ul>                                              | Prefix     Amount     Payment method     Transfer date  ♥      Result of transaction      | Notes                         |
| Directory                                                                                         | No result Number of results:0-0/0 (62 ms)                                                 |                               |
| 📀 📋 赵 🙆 🛛                                                                                         | 💾 💽 📴 📶                                                                                   | .all 🛃 🎯 23:13<br>2018.07.11. |

# "Finances" > "Scholarship, payouts":

# Set the term (semester) in which you want to check payments, then click "list".

|                                                                                                    | Neptun.Net LFZE_HW X +                                                                                                    |                                                                                             |                                                                                                    |                                                                                                    |                                                                                                    |                                                                                                 |                                                                                      |
|----------------------------------------------------------------------------------------------------|----------------------------------------------------------------------------------------------------|---------------------------------------------------------------------------------------------|----------------------------------------------------------------------------------------------------|----------------------------------------------------------------------------------------------------|----------------------------------------------------------------------------------------------------|-------------------------------------------------------------------------------------------------|--------------------------------------------------------------------------------------|
| -) → C û                                                                                                    | https://neptun. <mark>lfze.hu</mark> /hallgato/main.aspx?is                                                                     | menuclick=true&ctrl                                                                         | I=0505                                                                                                   |                                                                                                    | … ♥ ☆                                                                                                    | <b>1</b>                                                                                        | \ ⊡                                                                                  |
| 🖇 Legtöbbször látogatott 🛛 🕀 Bevezetés 🛛 🦹                                                                                                    | KalóriaBázis - Vezesd a 🤤 Suzuki Ház gépjármű                                                                                   |                                                                                             |                                                                                                    |                                                                                                    |                                                                                                    |                                                                                                 |                                                                                      |
|                                                                                                    |                                                                                                    |                                                                                             |                                                                                                    | CA I                                                                                                    | 2 M                                                                                                    | 🕑 🛡                                                                                             |                                                                                      |
| My data Studies Subjects                                                                                                    | Exams Finances Information                                                                                                    | Administration                                                                              |                                                                                                    |                                                                                                    |                                                                                                    |                                                                                                 |                                                                                      |
| 🔍 Neptun news 😔 😣                                                                                                    | Schc Payment<br>Invoices                                                                                                    |                                                                                             |                                                                                                    |                                                                                                    |                                                                                                    |                                                                                                 |                                                                                      |
| Student survey                                                                                                    | Transaction list                                                                                                    |                                                                                             | Terms: All terms                                                                                         |                                                                                                    |                                                                                                    |                                                                                                 |                                                                                      |
| Neptun Student Survey 2017                                                                                                    | Scholarship, payouts                                                                                                    |                                                                                             | Terms. Air cerms                                                                                         | ,                                                                                                    |                                                                                                    |                                                                                                 | _                                                                                    |
| Facebook page: <u>NeptunRendszer</u>                                                                                                    | & Terms:                                                                                                    | hs                                                                                          | •                                                                                                    |                                                                                                    |                                                                                                    |                                                                                                 |                                                                                      |
| <u>▶</u>                                                                                                    |                                                                                                    | List                                                                                        |                                                                                                    |                                                                                                    |                                                                                                    |                                                                                                 |                                                                                      |
| Neptun mobile                                                                                                    | Actions: Add to favourites                                                                                                    |                                                                                             |                                                                                                    |                                                                                                    |                                                                                                    |                                                                                                 |                                                                                      |
|                                                                                                    | Addonor Had to ravouriceo                                                                                                    |                                                                                             |                                                                                                    |                                                                                                    |                                                                                                    |                                                                                                 |                                                                                      |
| Try the free Neptun app on your<br>Android, Windows or iOS<br>smartphone.                                                                                                    | Scholarship, payouts Corrections                                                                                                |                                                                                             |                                                                                                    |                                                                                                    |                                                                                                    |                                                                                                 |                                                                                      |
| Try the free Neptun app on your<br>Android, Windows or iOS<br>smartphone.                                                                                                    | Scholarship, payouts         Corrections           Registered settings         Corrections                                      |                                                                                             |                                                                                                    |                                                                                                    | 200                                                                                                    |                                                                                                 | 2                                                                                    |
| Try the free Neptun app on your<br>Android, Windows or iOS<br>smartphone.                                                                                                    | Scholarship, payouts         Corrections           Registered settings                                                          |                                                                                             |                                                                                                    |                                                                                                    | X3                                                                                                    | 8                                                                                               |                                                                                      |
| Try the free Neptun app on your<br>Android, Windows or iOS<br>smartphone.                                                                                                    | Scholarship, payouts Corrections Registered settings   Registered settings                                                      | Түре                                                                                        | Amount                                                                                                   | Planned disbursement date                                                                                                    | Disbursement date                                                                                                    | Term                                                                                            | Status                                                                               |
| Try the free Neptun app on your<br>Android, Windows or iOS<br>smartphone.                                                                                                    | Scholarship, payouts     Corrections       Registered settings       Image: Name       Pályázati ösztöndíj-LFZEoboaverseny,2015 | <b>Type</b><br>pály-oboa                                                                    | Amount<br>30,000 HUF                                                                                     | Planned disbursement date<br>1/19/2016                                                                                                    | Disbursement date<br>1/19/2016 12:00:00 AM                                                                                                    | Term<br>2015/16/1                                                                               | Status<br>Fulfilled                                                                  |
| Try the free Neptun app on your<br>Android, Windows or iOS<br>smartphone.                                                                                                    | Scholarship, payouts         Corrections           Registered settings         ••••••••••••••••••••••••••••••••••••             | <b>Type</b><br>pály-oboa<br>külfminöd                                                       | Amount<br>30,000 HUF<br>40,460 HUF                                                                       | Planned disbursement date<br>1/19/2016<br>11/7/2016                                                                                                    | Disbursement date<br>1/19/2016 12:00:00 AM<br>11/7/2016 12:00:00 AM                                                                                                    | Term<br>2015/16/1<br>2016/17/1                                                                  | Status<br>Fulfilled                                                                  |
| Try the free Neptun app on your<br>Android, Windows or iOS<br>smartphone.<br>Messages<br>Settings<br>Settings<br>Directory                                                                                                    | Scholarship, payouts         Corrections           Registered settings         ••••••••••••••••••••••••••••••••••••             | <b>Type</b><br>pály-oboa<br>külfminöd<br>külfminöd                                          | Amount<br>30,000 HUF<br>40,460 HUF<br>80,920 HUF                                                         | Planned disbursement date           1/19/2016           11/7/2016           10/4/2016                                                                                  | Disbursement date<br>1/19/2016 12:00:00 AM<br>11/7/2016 12:00:00 AM<br>10/4/2016 12:00:00 AM                                                                                                    | Term<br>2015/16/1<br>2016/17/1<br>2016/17/1                                                     | Status<br>Fulfilled<br>Fulfilled                                                     |
| Try the free Neptun app on your<br>Android, Windows or iOS<br>smartphone.                                                                                                    | Scholarship, payouts         Corrections           Registered settings         ••••••••••••••••••••••••••••••••••••             | Type<br>pály-oboa<br>külfminöd<br>külfminöd<br>külfminöd                                    | Amount<br>30,000 HUF<br>40,460 HUF<br>80,920 HUF<br>40,460 HUF                                           | Planned disbursement date           1/19/2016           11/7/2016           10/4/2016           12/2/2016                                                              | Disbursement date 1/19/2016 12:00:00 AM 11/7/2016 12:00:00 AM 10/4/2016 12:00:00 AM 12/2/2016 12:00:00 AM                                                                                                    | Term<br>2015/16/1<br>2016/17/1<br>2016/17/1<br>2016/17/1                                        | Status<br>Fulfilled<br>Fulfilled<br>Fulfilled                                        |
| Try the free Neptun app on your<br>Android, Windows or iOS<br>smartphone.<br>Messages<br>Set Inbox<br>Sent messages<br>Settings<br>Directory<br>Favourite functions                                                                                                    | Scholarship, payouts         Corrections           Registered settings         ••••••••••••••••••••••••••••••••••••             | Type<br>pály-oboa<br>külfminöd<br>külfminöd<br>külfminöd<br>külfminöd                       | Amount<br>30,000 HUF<br>40,460 HUF<br>80,920 HUF<br>40,460 HUF<br>40,460 HUF                             | Planned disbursement date           1/19/2016           11/7/2016           10/4/2016           12/2/2016           1/2/2017                                           | Disbursement date<br>1/19/2016 12:00:00 AM<br>11/7/2016 12:00:00 AM<br>10/4/2016 12:00:00 AM<br>12/2/2016 12:00:00 AM<br>1/2/2017 12:00:00 AM                                                                       | Term<br>2015/16/1<br>2016/17/1<br>2016/17/1<br>2016/17/1<br>2016/17/1                           | Status<br>Fulfilled<br>Fulfilled<br>Fulfilled<br>Fulfilled                           |
| Try the free Neptun app on your<br>Android, Windows or iOS<br>smartphone.<br>Messages<br>Inbox<br>Sent messages<br>Settings<br>Directory<br>Favourite functions                                                                                                    | Scholarship, payouts         Corrections           Registered settings         ••••••••••••••••••••••••••••••••••••             | Type<br>pály-oboa<br>külfminöd<br>külfminöd<br>külfminöd<br>külfminöd<br>resszoc            | Amount<br>30,000 HUF<br>40,460 HUF<br>40,460 HUF<br>40,460 HUF<br>40,460 HUF<br>54,000 HUF               | Planned disbursement date           1/19/2016           11/7/2016           10/4/2016           12/2/2016           1/2/2017           11/15/2017                      | Disbursement date           1/19/2016 12:00:00 AM           10/4/2016 12:00:00 AM           10/4/2016 12:00:00 AM           12/2/2016 12:00:00 AM           1/2/2017 12:00:00 AM           1/1/5/2017 12:00:00 AM   | Term<br>2015/16/1<br>2016/17/1<br>2016/17/1<br>2016/17/1<br>2016/17/1<br>2017/18/1              | Status<br>Fulfilled<br>Fulfilled<br>Fulfilled<br>Fulfilled<br>Fulfilled              |
| Try the free Neptun app on your<br>Android, Windows or iOS<br>smartphone.<br>Messages  Messages  Sent messages  Settings  Directory  Favourite functions  Messages  Settings  Context functions  Context functions | Scholarship, payouts         Corrections           Registered settings         ••••••••••••••••••••••••••••••••••••             | Type<br>pály-oboa<br>külfminöd<br>külfminöd<br>külfminöd<br>külfminöd<br>resszoc<br>resszoc | Amount<br>30,000 HUF<br>40,460 HUF<br>80,920 HUF<br>40,460 HUF<br>40,460 HUF<br>54,000 HUF<br>27,000 HUF | Planned disbursement date           1/19/2016           11/7/2016           10/4/2016           12/2/2016           12/2/2017           1/15/2017           12/13/2017 | Disbursement date           1/19/2016 12:00:00 AM           11/7/2016 12:00:00 AM           10/4/2016 12:00:00 AM           12/2/2016 12:00:00 AM           1/1/5/2017 12:00:00 AM           11/15/2017 12:00:00 AM | Term<br>2015/16/1<br>2016/17/1<br>2016/17/1<br>2016/17/1<br>2016/17/1<br>2017/18/1<br>2017/18/1 | Status<br>Fulfilled<br>Fulfilled<br>Fulfilled<br>Fulfilled<br>Fulfilled<br>Fulfilled |

If using a public computer, make sure you log out immediately after you finished using Neptun. Find the text "Logout" in the upper right hand side of the screen, then click "Logout".

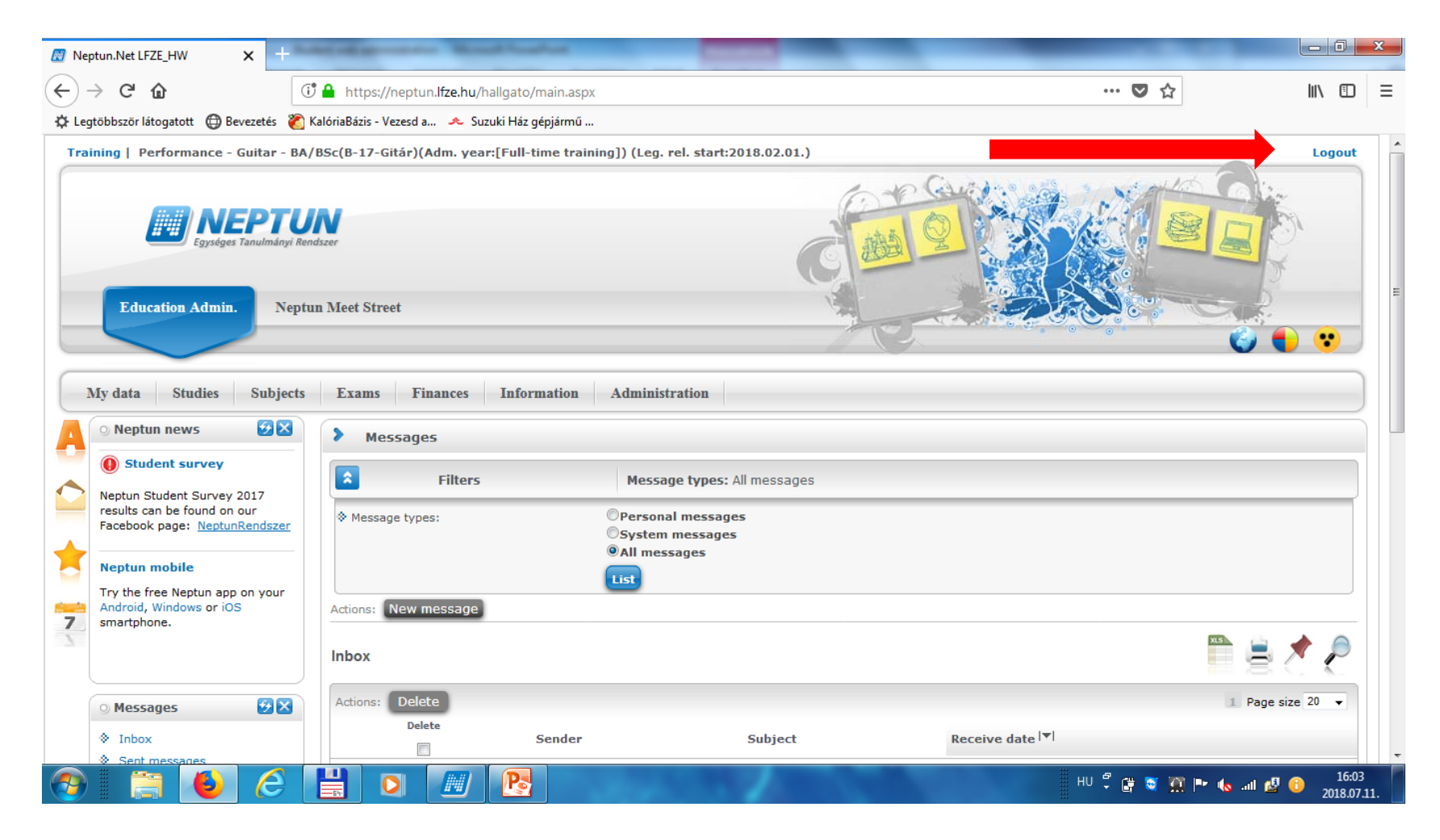